**Resource Group:** Create a resource group to associate for all resources to be created in Azure

| Create a resource group - Micros X                                                                                             | +                                                                                                    | and the owner water of the                                                               | 0 | 1   |     |       |                                            |
|----------------------------------------------------------------------------------------------------|----------------------------------------------------------------------------------------------------|------------------------------------------------------------------------------------------|---|-----|-----|-------|--------------------------------------------|
| ← → C                                                                                                    | lqu <mark>ickstart≃true#create/Microsoft.ResourceG</mark> r                                                                                               | oup                                                                                      |   |     |     | ଓ હ ☆ | 🖸 🛪 🗊 🖬 😫 :                                |
| 😑 Microsoft Azure 🕑 Upg                                                                                                    | rade P Search resources, services, and docs (                                                                                                    | G+/J                                                                                     |   | E G | A 😔 | 0 R   | bhargavi.aqua04@gmail<br>DEFAULT DIRECTORY |
| Home > Resource groups >                                                                                                    |                                                                                                    |                                                                                          |   |     |     |       |                                            |
| Create a resource gro                                                                                                    | up                                                                                                    |                                                                                          |   |     |     |       | ×                                          |
| Basics Tags Review + create                                                                                                    |                                                                                                    |                                                                                          |   |     |     |       |                                            |
| Resource group - A container that hold<br>resources for the solution, or only those<br>allocate resources to resource groups b | s related resources for an Azure solution. The reso<br>resources that you want to manage as a group. Y<br>ased on what makes the most sense for your orga | ource group can include all the<br>/ou decide how you want to<br>inization. Learn more C |   |     |     |       |                                            |
| Project details                                                                                                    |                                                                                                    |                                                                                          |   |     |     |       |                                            |
| Subscription * ①                                                                                                    | Free Trial                                                                                                    | v                                                                                        |   |     |     |       |                                            |
| Resource group * ①                                                                                                    | AzureRG1-BhargaviNukala                                                                                                    | ~                                                                                        | ] |     |     |       |                                            |
| Resource details                                                                                                    |                                                                                                    |                                                                                          |   |     |     |       |                                            |
| Region * 🛈                                                                                                    | (US) East US                                                                                                    | ~                                                                                        |   |     |     |       |                                            |
|                                                                                                    |                                                                                                    |                                                                                          |   |     |     |       |                                            |
|                                                                                                    |                                                                                                    |                                                                                          |   |     |     |       |                                            |
|                                                                                                    |                                                                                                    |                                                                                          |   |     |     |       |                                            |
|                                                                                                    |                                                                                                    |                                                                                          |   |     |     |       |                                            |
|                                                                                                    |                                                                                                    |                                                                                          |   |     |     |       |                                            |
| Review + create < Previous                                                                                                    | Next : Tags >                                                                                                    |                                                                                          |   |     |     |       |                                            |

Create a Windows Virtual Machine under above created the ResourceGroup.

| Microsoft Azure 🕜 U                                     | pgrade P Search resources, services, and docs (G+/)                               |              | G 🖓 ( | 9 Ø | R | bharga | vi.aqua0 | M@gmai |   |
|---------------------------------------------------------|-----------------------------------------------------------------------------------|--------------|-------|-----|---|--------|----------|--------|---|
| ome > Virtual machines >                                |                                                                                   |              |       |     |   |        |          |        |   |
| reate a virtual mac                                     | hine                                                                              |              |       |     |   |        |          |        | × |
| Select the subscription to manage de<br>your resources. | ployed resources and costs. Use resource groups like folders to organize and many | age all      |       |     |   |        |          |        |   |
| Subscription * ①                                        | Free Trial                                                                        | ~            |       |     |   |        |          |        |   |
| Resource group * 🛞                                      | AzureRG-BhargaviNukala                                                            | $\checkmark$ |       |     |   |        |          |        |   |
| nstance details                                         |                                                                                   |              |       |     |   |        |          |        |   |
| Artual machine name * 🛈                                 | Windows1-BhargaviNukala                                                           | ~            |       |     |   |        |          |        |   |
| egion * 💿                                               | (US) East US                                                                      | $\sim$       |       |     |   |        |          |        |   |
| vailability options 💿                                   | No infrastructure redundancy required                                             | $\sim$       |       |     |   |        |          |        |   |
| ecurity type ①                                          | Standard                                                                          | $\sim$       |       |     |   |        |          |        |   |
| mage * 🛞                                                | Windows Server 2022 Datacenter: Azure Edition - Gen2 (free services e             | ligib 🗸      |       |     |   |        |          |        |   |
| /M architecture ①                                       | See all images   Configure VM generation                                          |              |       |     |   |        |          |        |   |
|                                                         | x64                                                                               |              |       |     |   |        |          |        |   |

We should mention the username and password to connect to VM while creation only.

| A Create a virtual machine - Micros                           | × +                                                                                              | and the second second |     |    | _ | 1    |       | (~            |         |       | * |
|---------------------------------------------------------------|--------------------------------------------------------------------------------------------------|-----------------------|-----|----|---|------|-------|---------------|---------|-------|---|
| ← → C 🕯 portal.azure.c                                        | om/?quickstart=true#create/Microsoft.VirtualMachine-ARM                                          |                       |     | 0+ | 맨 | ie 🕸 | ۲     | *             | 10      | -     | : |
| 🗧 Microsoft Azure 🔞                                           | Upgrade $P$ Search resources, services, and docs (G+/)                                           |                       | G Ó | ۰  | 0 | R    | bharg | avi.aqu<br>DE |         | mail  | 0 |
| Home > Virtual machines >                                     |                                                                                                  |                       |     |    |   |      |       |               |         |       |   |
| Create a virtual ma                                           | chine                                                                                            |                       |     |    |   |      |       |               |         |       | < |
| Size * 💿                                                      | Standard_D2s_v3 - 2 vcpus, 8 GiB memory (19,887.49/month) v<br>See all sizes                     |                       |     |    |   |      |       |               |         |       |   |
| Administrator account                                         |                                                                                                  |                       |     |    |   |      |       |               |         |       |   |
| Usemame * 🛈                                                   | windowsuser 🗸                                                                                    |                       |     |    |   |      |       |               |         |       |   |
| Password * ①                                                  | ······                                                                                           | 3                     |     |    |   |      |       |               |         |       |   |
| Confirm password *                                            | ·                                                                                                | ]                     |     |    |   |      |       |               |         |       |   |
| Inbound port rules                                            |                                                                                                  |                       |     |    |   |      |       |               |         |       |   |
| Select which virtual machine network access on the Networking | ork ports are accessible from the public internet. You can specify more limited or granular tab. |                       |     |    |   |      |       |               |         |       |   |
| Public inbound ports * ()                                     | O None                                                                                           |                       |     |    |   |      |       |               |         |       |   |
|                                                               | Allow selected ports                                                                             |                       |     |    |   |      |       |               |         |       |   |
| Select inbound ports *                                        | RDP (3389)                                                                                       | ]                     |     |    |   |      |       |               |         |       |   |
|                                                               | A This will allow all IP addresses to access your victual machine. This is only                  |                       |     |    |   |      |       |               |         |       |   |
| Review + create                                               | < Previous Next : Disks >                                                                        |                       |     |    |   |      |       | R G           | we feed | iback |   |
| ps://portal.azure.com/?quickstart=true                        | a .                                                                                              |                       |     |    |   |      |       |               |         |       |   |

In Networking tab, check the "Delete IP address when VM is deleted" check box and see that Public IP is set.

Virtual Machine is created.

| 🗛 Windows1-8hargaviNukala - Mir 🗙 💽   | And the state of the second second se |                             |                                   |                                          |
|---------------------------------------|----------------------------------------------------------------------------------------------------|-----------------------------|-----------------------------------|------------------------------------------|
| → C                                   | ickstart=true#@bhargaviaqua04gmail.onmicrosoft.com/resource/subscriptions/49d                                                                                                    | 571c4-9421-4773-8fdb-101fc9 | 1ba27 🕶 ڬ 🖻 😒                     | 🖻 🛪 🗊 🖬 🍯                                |
| Microsoft Azure 💿 Upgrad              | P Search resources, services, and docs (G+/)                                                                                                    | . C                         | S @ 0 R *                         | hargavi.aqua04@gmail<br>DEFAULT DIRECTOR |
| ome >                                 |                                                                                                    |                             |                                   |                                          |
| Windows1-Bhargavi                     | Nukala 🔅 🛧 🛶                                                                                                    |                             |                                   |                                          |
| Virtual machine                       |                                                                                                    |                             |                                   |                                          |
| / Search 《                            | 🖋 Connect 🗸 ▷ Start 🦿 Restart 🔲 Stop 🞉 Capture 蕑 Delete 🕻                                                                                                    | Refresh 🚺 Open in mobile    | 🗟 CLI / PS 🔗 Feedback             |                                          |
| Continu                               |                                                                                                    |                             |                                   |                                          |
| Overview                              | A Windows1-BhargaviNukala virtual machine agent status is not ready. Troubleshoot the i                                                                                                    | issue 🔿                     |                                   |                                          |
| Activity log                          |                                                                                                    |                             |                                   |                                          |
| Access control (IAM)                  |                                                                                                    |                             |                                   | JSON View                                |
| Tags                                  | Resource group (move) : AzureRG-BhargaviNukala                                                                                                    | Operating system :          | Windows                           |                                          |
| Diagnose and solve problems           | Status : Running                                                                                                    | Size :                      | Standard D2s v3 (2 vcpus, 8 GiB m | nemory)                                  |
|                                       | Location : East US                                                                                                    | Public IP address :         | 20.153.128.167                    |                                          |
| ings                                  | Subscription (move) Free Trial                                                                                                    | Virtual network/subnet :    | AzureRG-BhargaviNukala-vnet/de    | <u>efault</u>                            |
| Networking                            | Subscription ID : 49d571c4-9421-4773-8fdb-101fc91ba274                                                                                                    | DNS name :                  | Not configured                    |                                          |
| Connect                               | Tags (edit) : Click here to add tags                                                                                                    |                             |                                   |                                          |
| Windows Admin Center                  |                                                                                                    |                             |                                   |                                          |
| Disks                                 | Properties Monitoring Capabilities (8) Recommendations Tuto                                                                                                    | rials                       |                                   |                                          |
| Size                                  |                                                                                                    |                             |                                   |                                          |
| a lanca de Data das das charal        | Virtual machine                                                                                                    | Setworking                  |                                   |                                          |
| Microsoft Defender for Cloud          | Computer name Windows1-Bharga                                                                                                    | Public IP address           | 20.163.128.167                    |                                          |
| Advisor recommendations               | Health state -                                                                                                    | Public IP address (IPv      | 6) -                              |                                          |
| Extensions + applications             | Operating system Windows                                                                                                    | Private IP address          | 10.0.0.4                          |                                          |
| Continuous delivery                   | Publisher MicrosoftWindowsServer                                                                                                    | Private IP address (IP)     | v6) -                             |                                          |
| /portal.azure.com/?quickstart=true# + | Ciffer WindowsServer                                                                                                    | uirtual petwork/subo        | of AmiraRC Rhanaviiliukala voe    | atidafault                               |

We connect to Windows machine using Remote Desktop Connection.

## Creation of a Linux Virtual Machine

| Microsoft Azure 🕙 Upgrade                                                                                                    | P Search resources, services, and docs (G+/)                                                                                                    |                                                                                                    | 🛛 🕞 🧬 🐵 👁 🖓 bhargavi.aqua04@gmail                                                                                                    |
|----------------------------------------------------------------------------------------------------|----------------------------------------------------------------------------------------------------|----------------------------------------------------------------------------------------------------|----------------------------------------------------------------------------------------------------|
| Home > Virtual machines ><br>Virtual machines «<br>Default Directory (bhargaviaqua04gmail.onmicros<br>+ Create ∨ ₹ Switch to classic … | Virtual machine                                                                                                    | kala & ☆ …<br>Ø Connect ∨ ▷ Start ୯ Restart 🔲                                                                                                    | Stop 🔀 Capture 📋 Delete 🖒 Refresh 🚦 Open in mobile                                                                                                    |
| Filter for any field<br>Name 1:<br>Linux-BhargaviNukala<br>Windows1-BhargaviNukala                                                     | Cverview  Activity log  Activity log  Access control (IAM)  Tags  Diagnose and solve problems  Settings  Connect  Disks  Size  Microsoft Defender for Cloud | Sesentials     Resource group (move)     AzureRG-Bhargavihukala     Status     Running     Location     East US     Subscription (move)     Free Inal     Subscription ID     49d57104-9421-4773-8fdb-101fc91ba274     Tags (edit)     Click here to add tags      Properties     Monitoring     Canabilities | JSON View<br>Operating system<br>Linux (ubuntu 20.04)<br>Size<br>Stendard 81s (1 vcpu, 1 Gilß memory)<br>Public IP address<br><u>4:286.142.42</u><br>Virtual network/subnet<br><u>Azure86: Pergavitikukala vnet/default</u><br>DNS name<br>Not configured |
| < Page 1 V of 1 >                                                                                                    | Advisor recommendations     Extensions + applications     Extensions + applications     Continuous delivery     Availability + scaling                      | Virtual machine<br>Computer name<br>Linux-BhargaviNukala<br>Health state                                                                                                    |                                                                                                    |

Connect to Linux machine using "ssh username@publicIP"

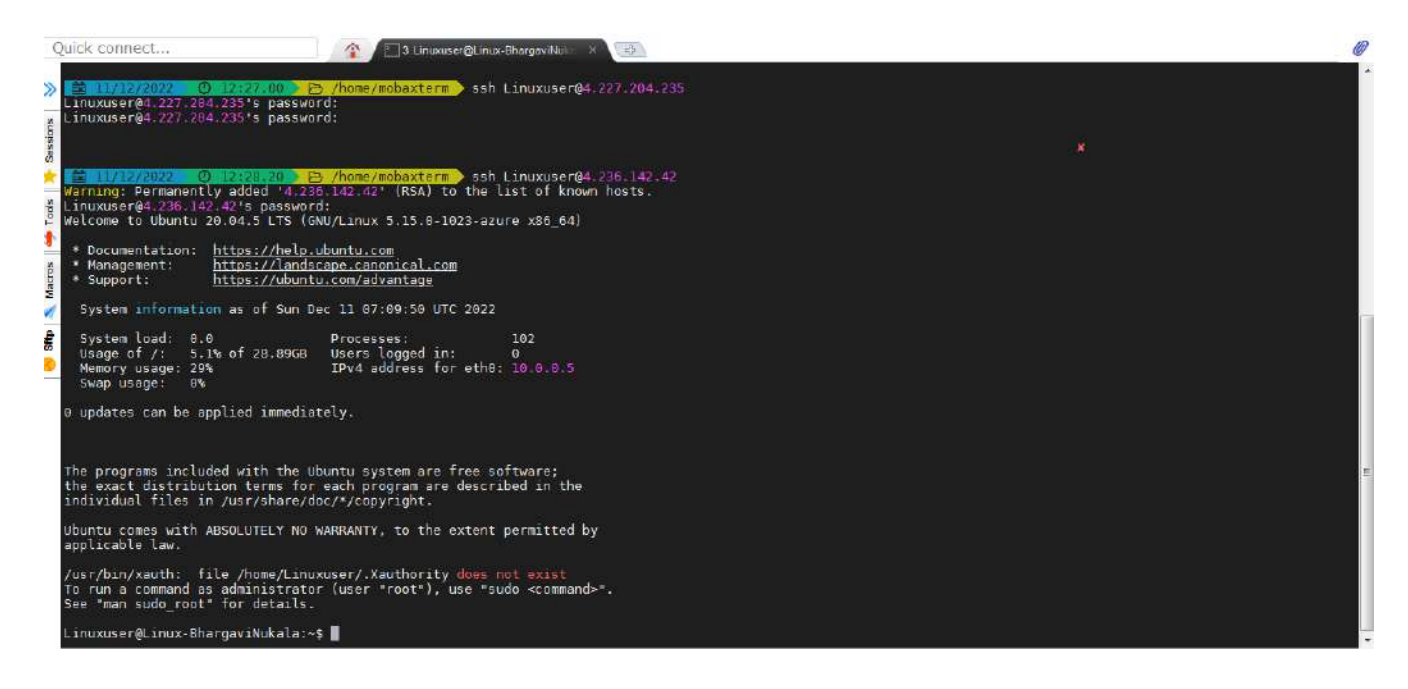

Creating extra storage disks and mount a filesystem

In VM, click on Disks, and create a additional disk. Attach it to the VM and save.

| 🗏 Microsoft Azure 🕤 Upgrade 🕺                                         | Search | resources, services, and docs (G+/)   |                       |                 | 🖂 🕼 🧬      | 1 <b>(</b>  | bhargavi.aqua0<br>DEFAULT DIRECTORY | 4@gmail      |
|-----------------------------------------------------------------------|--------|---------------------------------------|-----------------------|-----------------|------------|-------------|-------------------------------------|--------------|
| Home > Virtual machines > Linux-BhargaviNu                            | ikala  |                                       |                       |                 |            |             |                                     |              |
| Virtual machines «<br>Default Directory (bhargaviaqua04gmail.onmicros | 8      | Linux-BhargaviNukala                  | Disks                 |                 |            |             |                                     | ×            |
| + Create $\lor$ $\rightleftarrows$ Switch to classic $\cdots$         | *      | 🗟 Save 🗙 Discard 🔘 Refresh            | 🛞 Additional settings | 🖗 Feedback 🤌 Tr | oubleshoot |             |                                     |              |
| Filter for any field                                                  |        | O5 disk                               |                       |                 |            |             |                                     |              |
| Name 🔨                                                                |        | ₽ Swap OS disk                        |                       |                 |            |             |                                     |              |
| 📮 Linux-BhargaviNukala 🛛 🚥                                            |        | Disk name                             | Storage type          | Size (GiB)      | Max IOPS   | Max through | put L Encryption                    | n 🛈          |
| 📮 Windows1-BhargaviNukala 🛛 🚥                                         |        | Linux-BhargaviNukala_OsDisk_1_f7270d- | Premium SSD LRS       | 30              | 120        | 25          | 55E with F                          | РМК          |
|                                                                       |        | 4                                     |                       |                 |            |             |                                     |              |
|                                                                       |        | Data disks                            |                       |                 |            |             |                                     |              |
|                                                                       |        | ➢ Filter by name                      |                       |                 |            |             |                                     |              |
|                                                                       |        | Showing 1 of 1 attached data disks    |                       |                 |            |             |                                     |              |
|                                                                       |        | + Create and attach a new disk 🔗 A    | ttach existing disks  |                 |            |             |                                     |              |
|                                                                       |        | LUN ③ Disk name                       | Storage type          | e Size (GiB)    | Max IOP    | 5 M         | lax throughput (                    | Encryption ( |
|                                                                       |        | 0 V AdditionalStorage                 | Standard SS           | iD (∫ ∨ ] 4     | 500        | 6           | D                                   | Platform-m   |
|                                                                       |        | 4                                     | 199                   |                 | The second |             |                                     |              |

Additional Storage "sdc" avaiable on Linux VM and shows not mounted

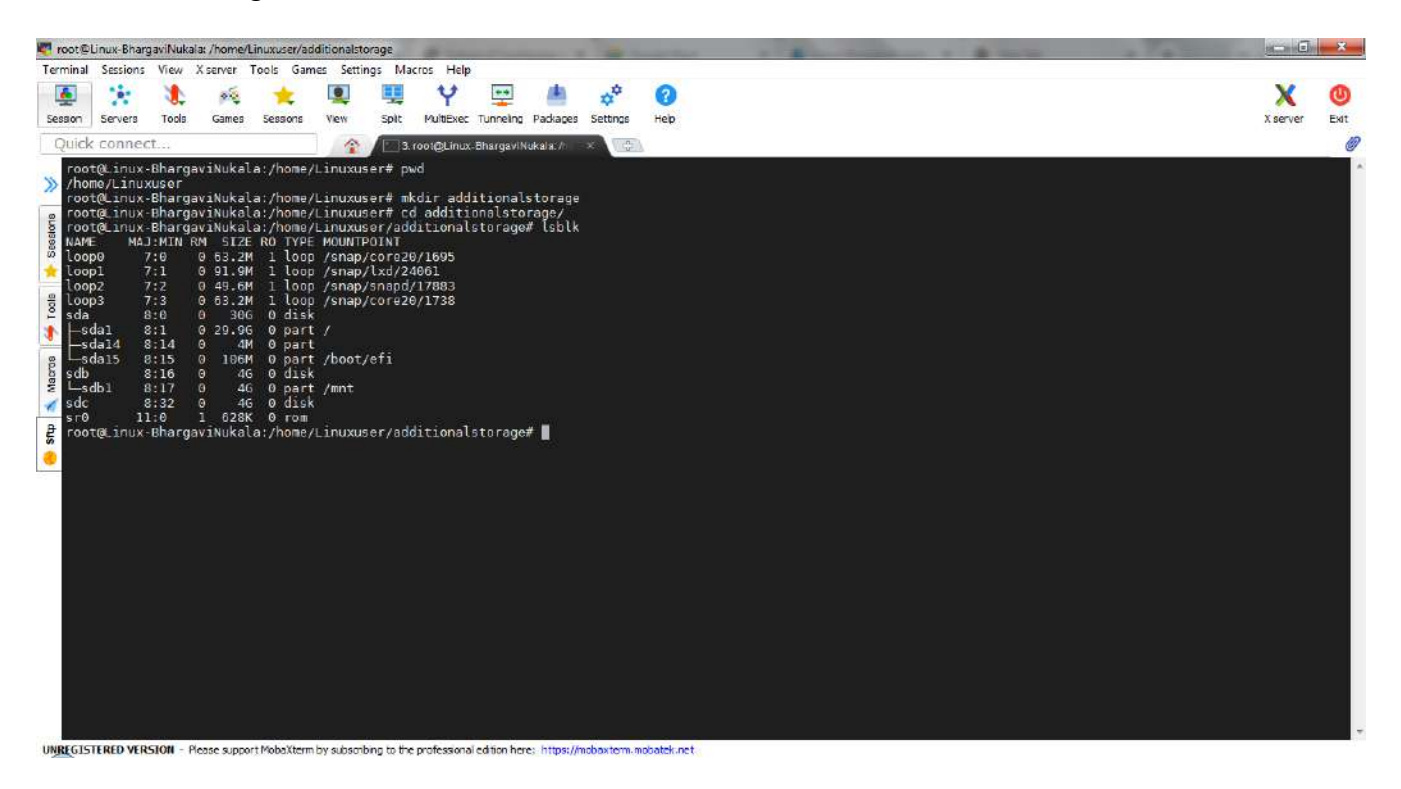

Now mount the storage using commands \$mkdir additionalstorage \$mkfs .ext4 /dev/sdc \$mount -t ext4/dev/sdc additionalstorage/

| 💐 root@Linux-BhargaviNukala: /home/Linuxuser                                                                                                    |                                                                                                    | A manager a Remaining a discovery of a local a |             | -       |
|----------------------------------------------------------------------------------------------------|----------------------------------------------------------------------------------------------------|------------------------------------------------|-------------|---------|
| Terminal Sessions View X server Tools                                                                                                    | Games Settings Macros Help                                                                                                    |                                                |             |         |
| Sesson Servers Tools Games Sessor                                                                                                    | , 👰 🖳 🌱 🕎 🤚<br>ns View Spit MultiExec Tunneling Padkages Si                                                                                                    | ettings Heb                                    | X server Ex | )<br>It |
| Quick connect                                                                                                    | 🐴 🖉 3. root@Linux-ShargaviNukala: // 🛛 🗙                                                                                                    | ( <b>\$</b> )                                  |             | 0       |
| <pre>loop2 7:2 0 49.6M 1 lc<br/>sda 8:0 306 0 dd<br/>sda 8:0 306 0 dd<br/>-sda1 8:1 9 20.96 0 pd<br/>-sda14 8:14 9 4M 0 pp<br/>-sda15 8:15 0 106M 0 pd<br/>-sda15 8:15 0 106M 0 pd<br/>-sda15 8:15 0 106M 0 pd<br/>-sda15 8:15 0 106M 0 pd<br/>-sda15 8:15 0 106M 0 pd<br/>-sda15 8:15 0 106M 0 pd<br/>-sda15 8:15 0 106M 0 pd<br/>-sda18 8:17 0 46 0 pd<br/>-sda18 8:17 0 46 0 pd<br/>-sda18 8:17 0 46 0 pd<br/>-sda18 8:17 0 46 0 pd<br/>-sda18 8:17 0 46 0 pd<br/>-sda18 8:17 0 46 0 pd<br/>-sda18 8:17 0 46 0 pd<br/>-sda18 8:17 0 46 0 pd<br/>-sda18 8:17 0 46 0 pd<br/>-sda18 8:17 0 46 0 pd<br/>-sda18 8:18 0 2000 0 0 0 0 0 0 0 0 0 0 0 0 0 0 0 0</pre> | <pre>pop /snap/snapd/17883<br/>pop /snap/core20/1788<br/>ik<br/>art /<br/>art /<br/>art /<br/>art /<br/>art /<br/>mt<br/>isk<br/>art //mt<br/>isk<br/>art /mt<br/>isk<br/>amt/inuxuser# mkfs.ext4 /dev/sdc<br/>e<br/>s-4bad-9f70-93e180405373<br/>blocks:<br/>229376, 294912, 819200, 884736<br/>s): done<br/>ystem accounting information: done<br/>me/Linuxuser# lolk<br/>YPE MOUNTPOINT<br/>pop /snap/lxd/24061<br/>pop /snap/core20/1605<br/>oop /snap/core20/1605<br/>sop /snap/core20/1605<br/>sop /snap/core20/1738<br/>isk<br/>art /<br/>art /<br/>art /<br/>art /<br/>art /mt<br/>isk /home/Linuxuser/additionalstorage<br/>om<br/>me/Linuxuser# Islk</pre> | ditionalstorage/                               |             | E       |

Create 10 files in the disk using the command \$touch {1..10}.txt

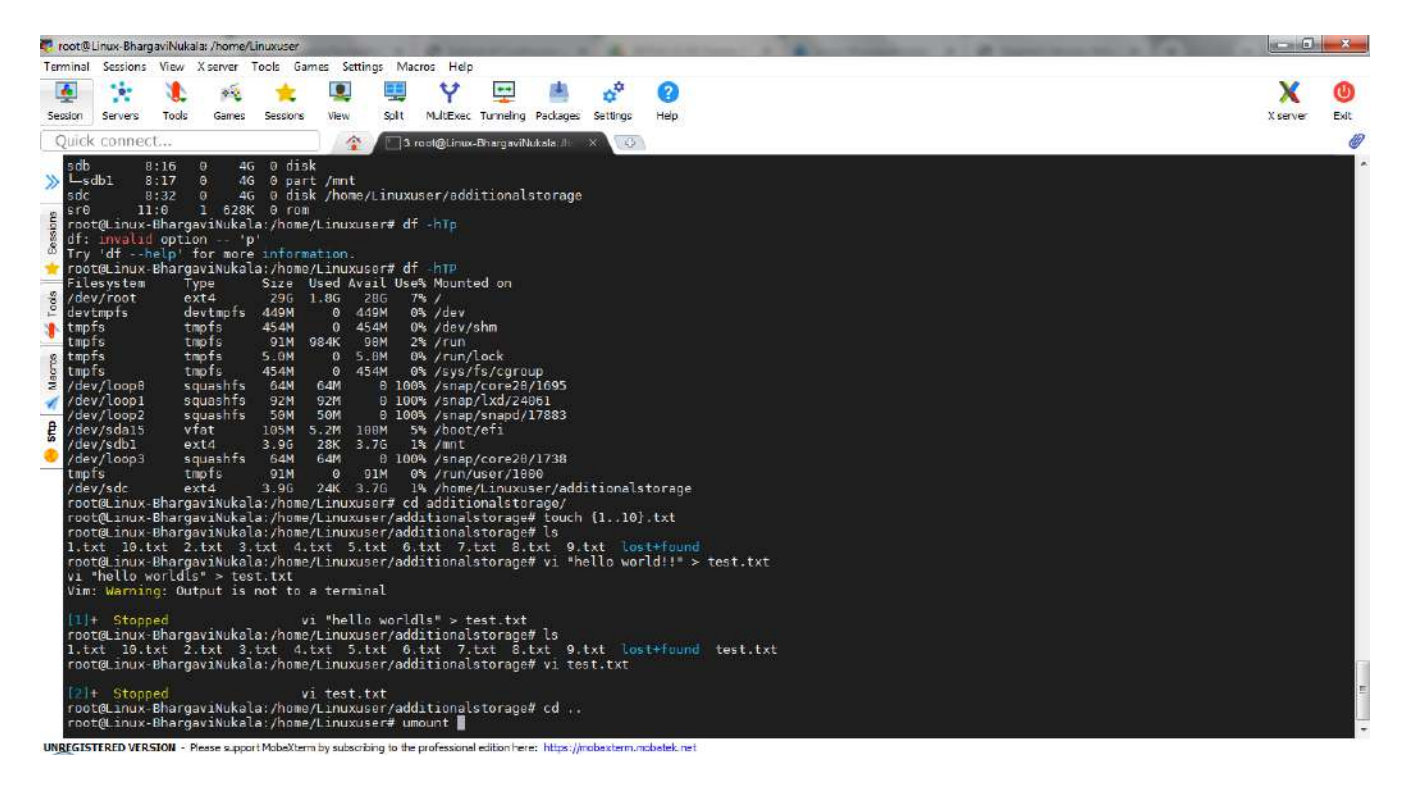

Unmount the additional Storage using the command \$umount additionalstorage/

| Terminal School Ver Xerver Teols Games Sching: Marcis Help<br>Seven Teors Toda Games School Ver Verbeck Turveling Padaes Schrod Heb<br>Seven Teors Toda Games School Verbeck Turveling Padaes Schrod Heb<br>Seven Teors Toda Games School Verbeck Turveling Padaes Schrod Heb<br>Seven Teors Toda Games School Verbeck Turveling Padaes Schrod Heb<br>Seven Teors Turveling Padaes Turveling Padaes Schrod Heb<br>Seven Teors Turveling Padaes Turveling Padaes Schrod Heb<br>Seven Teors Turveling Padaes Turveling Padaes Schrod Heb<br>Seven Teors Turveling Padaes Turveling Padaes Schrod Heb<br>Seven Teors Turveling Padaes Turveling Padaes Schrod Heb<br>Seven Teors Turveling Padaes Turveling Padaes Schrod Heb<br>Seven Teors Turveling Padaes Turveling Padaes Schrod Heb<br>Seven Teors Turveling Padaes Turveling Padaes Turveling Padaes Schrod Heb<br>Seven Teors Turveling Padaes Turveling Padaes Turveling Padaes Schrod Heb<br>Seven Teors Turveling Padaes Turveling Padaes Turveling Padaes Schrod Heb<br>Seven Teors Turveling Padaes Turveling Padaes Turveling Padaes Schrod Heb<br>Seven Teors Turveling Padaes Turveling Padaes Turveling Padaes Schrod Heb<br>Seven Teors Turveling Padaes Turveling Padaes Turveling Padaes Schrod Heb<br>Seven Teors Turveling Padaes Turveling Padaes Turveling Padaes Schrod Heb<br>Seven Teors Turveling Padaes Turveling Padaes Turveling Padaes Schrod Heb<br>Seven Teors Turveling Padaes Turveling Padaes Turveling Padaes Schrod Heb<br>Seven Teors Turveling Padaes Turveling Padaes Turveling Padaes Schrod Heb<br>Seven Teors Turveling Padaes Turveling Padaes Turveling Padaes Schrod Heb<br>Seven Teors Turveling Padaes Turveling Padaes Turveling Padaes Schrod Heb<br>Seven Teors Turveling Padaes Turveling Padaes Turveling Padaes Schrod Heb<br>Seven Teors Turveling Padaes Turveling Padae                                                                                                    | root@       | Linux-Bhar         | rgaviNul           | kala: /home                           | Linuxuser            | -                      |                              | -            | _             |             | _                                                                                                    |                    | - | <br>- | - |    | G          | *    |
|----------------------------------------------------------------------------------------------------|-------------|--------------------|--------------------|---------------------------------------|----------------------|------------------------|------------------------------|--------------|---------------|-------------|----------------------------------------------------------------------------------------------------|--------------------|---|-------|---|----|------------|------|
| Execution       Event Data       Event Data <th>Terminal</th> <th>Sessions</th> <th>s View</th> <th>X server</th> <th>Tools Gar</th> <th>mes Setting</th> <th>gs Macros</th> <th>Help</th> <th></th> <th></th> <th></th> <th></th> <th></th> <th></th> <th></th> <th></th> <th></th> <th></th>                                                                                                    | Terminal    | Sessions           | s View             | X server                              | Tools Gar            | mes Setting            | gs Macros                    | Help         |               |             |                                                                                                    |                    |   |       |   |    |            |      |
| Quick connect       Image: Number of the applied immediately.       Image: Number of the applied immediately.       Image: Number of applied immediately.       Image: Number of applied immediately.       Image: Number of applied immediately.       Image: Number of applied immediately.       Image: Number of applied immediately.       Image: Number of applied immediately.       Image: Numbe                                                                                                    | Session     | Servers            | Tools              | Games                                 | 🚖<br>Sessions        | View                   | Spit Mu                      | Y 📑          | eling Package | s Settings  | Поредина и се на се на се |                    |   |       |   | Xs | K<br>arver | Exit |
| <pre>Stoughtest can be applied immediately.<br/>To see these additional updates run: apt listupgradable<br/>Wer Felesse '22.04.115' available.<br/>Rew Felesse '22.04.115' available.<br/>Rew Felesse '22.04.115' available.<br/>Rew Felesse '22.04.115' available.<br/>Rew Felesse '22.04.115' available.<br/>Rew Felesse '22.04.115' available.<br/>Rew Felesse '22.04.115' available.<br/>Rew Felesse '22.04.115' available.<br/>Rew Felesse '22.04.115' available.<br/>Rew Felesse '22.04.115' available.<br/>Rew Felesse '22.04.115' available.<br/>Rew Felesse '22.04.116' available.<br/>Rew Felesse '22.04.116' available.<br/>Rew Felesse '22.04.116' available.<br/>Rew Felesse '22.04.116' available.<br/>Rew Felesse '22.04.116' available.<br/>Rew Felesse '22.04.116' available.<br/>Rew Felesse '22.04.116' available.<br/>Rew Felesse '22.04.116' available.<br/>Rew Felesse '22.04.116' available.<br/>Rew Felesse '22.04.116' available.<br/>Rew Felesse '22.04.116' available.<br/>Rew Felesse '22.04.116' available.<br/>Rew Felesse '22.04.116' available.<br/>Rew Felesse '20.04.116' available.<br/>Rew Felesse '20.04.116' available.<br/>Rew Felesse'''''''''''''''''''''''''''''''''</pre>                                                                                                    | Quick       | conne              | ct                 | · · · · · · · · · · · · · · · · · · · |                      | -                      | 3. root                      | @Linux-Bharg | aviNukala://  |             | 5. root@Linux-                                                                                                    | shargaviNukala;/ho | 0 |       |   |    |            | 0    |
| <pre>Rem 'do-release-upgrade' to upgrade to it.<br/>Run 'do-release-upgrade' to upgrade to it.<br/>sate login: Tue Dec 13 06:15:10 2022 from 40.37,131.18<br/>LinuxusergaviNukala:/home/Linuxuser# LobUk<br/>NAME MA: HA:HUN MA Lize No TYPE WONHTPOINT<br/>NAME MA: HA:HUN MA Lize No TYPE WONHTPOINT<br/>NAME MA: HA:HUN MA Lize No TYPE WONHTPOINT<br/>NAME MA: HA:HUN MA Lize No TYPE WONHTPOINT<br/>Name/Lize No TYPE Name/LizeName/LizeNa</pre>                                                                                                    | » 15<br>To  | updates<br>see the | i can l<br>ise adi | be appli<br>ditional                  | ed immed:<br>updates | iately.<br>run: apt    | t list -                     | upgradab     | Le            |             |                                                                                                    |                    |   |       |   |    |            | •    |
| <pre>isst login: Tue Dec 13 06:15:18 2022 from 49.37.131.16 invxxsorget.invx.sbargovitukala:-S sudo Su rootQLinvx.sbargovitukala:-S sudo Su rootQLinvx.sbargovitukala:-S rootSu rootQLinvx.sbargovitukala:-S rootSu rootQLinvx.sbargovitukala:-S rootSu rootQLinvx.sbargovitukala:-S rootSu rootQLinvx.sbargovitukala:-S rootSu rootQLinvx.sbargovitukala:-S rootSu rootQLinvx.sbargovitukala:-S rootSu rootQLinvx.sbargovitukala:-S rootSu rootSu rootQLinvx.sbargovitukala:-S rootSu rootQLinvx.sbargovitukala:-S rootSu rootQLinvx.sbargovitukala:-S rootSu rootQLinvx.sbargovitukala:-S rootSu rootQLinvx.sbargovitukala:-S rootSu rootQLinvx.sbargovitukala:-S rootSu rootQLinvx.sbargovitukala:-S rootSu rootQLinvx.sbargovitukala:-S rootSu rootQLinvx.sbargovitukala:-S rootSu rootQLinvx.sbargovitukala:-S rootSu rootQLinvx.sbargovitukala:-S rootSu rootQLinvx.sbargovitukala:-S ro</pre>                                                                                                    | Run Run     | releas<br>'do-re   | le '22<br>lease    | .04.1 LT<br>-upgrade                  | S' avail<br>' to upg | able.<br>rade to i     | it.                          |              |               |             |                                                                                                    |                    |   |       |   |    |            |      |
| <ul> <li>MAJE 2. MAJ-HUL My State N/ Drop = MOUTPOINT</li> <li>Coopi 7: 0 0 21:04 1 1000 /snap/1ct/24001</li> <li>Coopi 7: 2 0 0 1:04 1 1000 /snap/1ct/24001</li> <li>Coopi 7: 2 0 0 21:04 1 1000 /snap/1ct/24001</li> <li>Coopi 7: 2 0 0 21:04 1 1000 /snap/1ct/24001</li> <li>Coopi 7: 2 0 0 21:04 1 1000 /snap/1ct/24001</li> <li>Sada 8: 1 0 29:05 0 part /</li> <li>Sada 8: 1 0 29:05 0 part /</li> <li>Sada 8: 1 0 29:05 0 part // totot/efi</li> <li>Sada 8: 1 0 29:05 0 part // mt</li> <li>Sada 8: 1 0 29:05 0 part // totot/efi</li> <li>Sada 8: 1 0 1000 / snap/1ct/24001</li> <li>Sada 8: 1 0 1000 / snap/1ct/24001</li> <li>Sada 8: 1 0 1000 / snap/1ct/24001</li> <li>Sada 8: 1 0 1000 / snap/1ct/24001</li> <li>Sada 8: 1 0 1000 / snap/1ct/24001</li> <li>Sada 8: 1 0 1000 / snap/1ct/24001</li> <li>Sada 8: 1 0 1000 / snap/1ct/24001</li> <li>Sada 8: 1 0 1000 / snap/1ct/24001</li> <li>Sada 8: 1 0 1000 / snap/1ct/24001</li> <li>Coopi 7: 0 0 0: 241 1 000 / snap/1ct/24001</li> <li>Coopi 7: 0 0 0: 241 1 000 / snap/1ct/24001</li> <li>Coopi 7: 0 0 0: 241 1 000 / snap/1ct/24001</li> <li>Coopi 7: 0 0 0: 241 1 000 / snap/1ct/24001</li> <li>Coopi 7: 1 0 0: 1.941 1 000 / snap/1ct/22017883</li> <li>Coopi 7: 2 0 40: 041 1 000 / snap/1ct/22017883</li> <li>Coopi 7: 2 0 40: 041 1 000 / snap/1ct/22017883</li> <li>Coopi 7: 2 0 40: 041 1 000 / snap/1ct/22017883</li> <li>Coopi 7: 2 0 40: 041 1 000 / snap/1ct/22017883</li> <li>Coopi 7: 3 0 0: 3244 1 1000 / snap/1ct/22017883</li> <li>Coopi 7: 3 0 0: 3244 1 1000 / snap/1ct/22017883</li> <li>Coopi 7: 3 0 0: 3244 1 1000 / snap/1ct/22017883</li> <li>Coopi 7: 3 0 0: 3244 1 1000 / snap/1ct/22017883</li> <li>Coopi 7: 3 0 0: 3244 1 1000 / snap/1ct/22017883</li> <li>Coopi 7: 3 0 0: 3244 1 1000 / snap/1ct/22017883</li> <li>Coopi 7: 3 0 0: 3244 1 1000 / snap/1ct/22017883</li> <li>Coopi 7: 3 0 0: 3244 1 1000 / snap/1ct/22017883</li> <li>Coopi 7: 3 0 0: 3244 1 1000 /</li></ul>                                                                                                    | tas<br>Lin  | t login<br>uxuser@ | Linux              | Dec 13<br>Bhargav                     | 06:15:10<br>iNukala: | 2022 fro<br>~\$ sudo s | om 49.37.<br>30<br>ar# 1eb1k |              |               |             |                                                                                                    |                    |   |       |   |    |            |      |
| <pre>1 loop1 /:0 0 06.2.# 1 loop /snap/cn220/1995<br/>loop2 7:2 0 40.6M 1 loop /snap/cn220/1738<br/>sda 8:0 0 306 0 disk<br/>-sdal4 8:14 0 4M 0 part /<br/>-sdal4 8:14 0 4M 0 part /<br/>-sdal4 8:16 0 46 0 disk //home/Linuxuser/additionalstorage<br/>sr0 11:0 1 F32K 0 rom<br/>root8.inux.BhargaviNukala:/home/Linuxuser/additionalstorage<br/>loop2 7:2 0 40.6M 1 loop /snap/cre20/1005<br/>loop2 7:2 0 40.6M 1 loop /snap/cre20/1005<br/>loop2 7:3 0 63.2M 1 loop /snap/cre20/1738<br/>sda 8:6 0 306 0 disk<br/>-sdal 8:16 0 46 0 disk<br/>-sdal 8:16 0 46 0 disk<br/>-sdal 8:16 0 46 0 disk<br/>-sdal 8:16 0 46 0 disk<br/>-sdal 8:17 0 40 0 part /<br/>-sdal4 8:14 0 4M 0 part /<br/>-sdal4 8:14 0 4M 0 part /<br/>-sdal4 8:14 0 4M 0 part /<br/>-sdal4 8:17 0 46 0 part /<br/>-sdal4 8:17 0 46 0 part /<br/>-sdal4 8:17 0 46 0 part /<br/>-sdal4 8:17 0 46 0 part /<br/>-sdal4 8:17 0 46 0 part /<br/>-sdal4 8:17 0 46 0 disk<br/>-sd0 8:16 0 46 0 disk<br/>-sd0 8:16 0 46 0 disk<br/>-sd0 8:17 0 46 0 part /<br/>-sdal4 8:17 0 46 0 part /<br/>-sdal4</pre> | A NAM       | E MA               | J:MIN              | RM 5IZ                                | E RO TYPI            | E MOUNTPO              | DINT                         | 05           |               |             |                                                                                                    |                    |   |       |   |    |            |      |
| B       Loop2       7:2       0       40.6M       1       Loop /snap/core20/1738         S       sda       8:0       0       306.0       0       disk         -sdal4       8:14       0       4M       0       part /         -sdal5       8:16       0       400 part /       part /         -sdal5       8:16       0       400 part /       part /         -sdal6       8:16       0       40 part /       part /         -sdal5       8:15       0       60 part /       part /         -sdal6       8:16       0       40 part /       part /         -sdal6       8:17       0       40 part /       part /         -sdal6       8:17       0       40 part /       part /         -sdal6       8:17       0       40 part /       part /         -sdal6       8:17       0       40 part /       part /         -sdal7       1:0       1.528K       0 part /       part /         -sodal7       1:0       91.9K       1       loop / nop/lind/20102         root@Linux.BhargaviNukala:/home/Linuxuser/alditionalstorage       part /       part /         loop1       7:0                                                                                                    | loo         | p0<br>pl           | 7:1                | 0 91.9                                | M 1 loo              | p /snap/o<br>p /snap/  | xd/24061                     |              |               |             |                                                                                                    |                    |   |       |   |    |            |      |
| <pre>sdad 8:0 0 306 0 disk<br/>=sdal 8:1 0 29.96 0 part /<br/>=sdal 8:14 0 44 0 part /<br/>=sdal 8:14 0 44 0 part /<br/>=sdal 8:15 0 196M 0 part /bot/efi<br/>sdb 8:15 0 4:0 0 disk /<br/>=sdb 8:17 0 4:0 0 part /mrt<br/>sdc 8:32 0 4:0 0 disk /home/Linuxuser/additionalstorage<br/>sr0 11:0 1 6:28K 0 rom<br/>root@Linux.BhargaviNukala:/home/Linuxuser# umount additionalstorage/<br/>root@Linux.BhargaviNukala:/home/Linuxuser# Usluk<br/>NAME MJ:HII M SiZE R0 TVFE MOUNTPDINT<br/>loop0 7:0 0:03.24 1 loop /snap/core20/1605<br/>loop1 7:1 0 91.94 1 loop /snap/core20/1605<br/>loop2 7:2 0 49.64 1 loop /snap/core20/17883<br/>loop3 7:3 0 65.24 1 loop /snap/core20/1788<br/>sda 8:1 0 29.96 0 part /<br/>=sdal 8:1 0 29.96 0 part /<br/>=sdal 8:1 0 29.96 0 part /<br/>=sdal 8:1 7 8 4:6 0 part /mrt<br/>sdc 8:32 0 4:6 0 disk<br/>sr0 11:0 1 6:28K 0 rom<br/>root@Linux.BhargaviNukala:/home/Linuxuser# #</pre>                                                                                                    | loo loo     | p2<br>p3           | 7:2<br>7:3         | 0 49.6<br>0 63.2                      | M 1 loo<br>M 1 loo   | p /snap/s<br>p /snap/o | inapd/178<br>ore20/17        | 183<br>138   |               |             |                                                                                                    |                    |   |       |   |    |            |      |
| <pre>-sdal4 8:14 0 40 0 part /<br/>-sdal5 8:15 0 196M 0 part //<br/>sdb 8:16 0 46 0 disk<br/>-sdb 8:17 0 46 0 part /mt<br/>sdc 8:32 0 46 0 disk /home/Linuxuser/additionalstorage<br/>sr0 11:0 1 620K 0 rom<br/>root@Linux.BhargaviNukala:/home/Linuxuser# umount additionalstorage/<br/>root@Linux.BhargaviNukala:/home/Linuxuser# lslk<br/>NAME MAJ:MIN RM SIZE RO TVFE MOUNTPDINT<br/>loop0 7:0 0 03.2M 1 loop /snap/tx0/24061<br/>loop1 7:1 0 91.9M 1 loop /snap/tx0/24061<br/>loop2 7:2 0 40.6M 1 loop /snap/tx0/24061<br/>loop3 7:3 0 65.2M 1 loop /snap/tx0/24061<br/>loop5 7:3 0 6 30 0 disk<br/>-sdal 8:1 0 29.96 0 part /<br/>-sdal5 8:15 0 100M 0 part /bot/efi<br/>sdb 8:16 0 46 0 disk<br/>Lsdb1 8:17 8 46 0 part /mnt<br/>sdc 8:32 0 4d 0 disk<br/>sr0 11:0 1 620K 0 rom<br/>root@Linux.BhargaviNukala:/home/Linuxuser#</pre>                                                                                                    | Sda         | dat                | 8:0                | 0 30                                  | G 0 dis              | k<br>+ /               |                              |              |               |             |                                                                                                    |                    |   |       |   |    |            |      |
| <pre>sdb 8:16 0 46 0 disk<br/>adb 8:16 0 46 0 disk /home/Linuxuser/additionalstorage<br/>sr0 11:0 1 620K 0 rom<br/>root@Linux.BhargaviNukala:/home/Linuxuser# umount additionalstorage/<br/>root@Linux.BhargaviNukala:/home/Linuxuser# Lablk<br/>NAME MAJHIN RM SIZE RO TYPE MOUNTPOINT<br/>Loop0 7:0 0 63:2M 1 loop /snap/Lore20/1695<br/>loop1 7:1 0 91.9M 1 loop /snap/Lore20/1695<br/>loop2 7:2 0 43.6M 1 loop /snap/Lore20/17883<br/>loop3 7:3 0 63:2M 1 loop /snap/Lore20/1788<br/>sda 8:10 0 296 0 part /<br/>-sdal 8:1 0 29.90 0 part /<br/>-sdal 8:1 0 29.90 0 part /<br/>-sdal 8:17 0 46 0 disk<br/>Lisdb 1 8:17 0 46 0 disk<br/>Lisdb 1 8:17 0 46 0 disk<br/>sfc 8:32 0 46 0 disk</pre>                                                                                                    | a -s        | dal4               | 8:14               | 0 4                                   | M 0 par              | te (                   | 47                           |              |               |             |                                                                                                    |                    |   |       |   |    |            |      |
| <pre>d = dob 8:17 0 46 0 part /mrt sdc 8:32 0 46 0 disk /home/Linuxuser/additionalstorage sr0 11:0 1 628K 0 rom rootQLinux-BhargaviNukala:/home/Linuxuser# umount additionalstorage/ rootQLinux-BhargaviNukala:/home/Linuxuser# umount additionalstorage/ rootQLinux-BhargaviNukala:/home/Linuxuser# lsblk NAME MAJHUN RM SIZE RO TYPE MOUNTPOINT loopD 7:0 63.2M 1 loop /snap/tx0/24061 loop2 7:2 0 49.6M 1 loop /snap/tx0/24061 loop3 7:3 0 65.2M 1 loop /snap/tx0/24061 loop3 7:3 0 65.2M 1 loop /snap/tx0/24061 loop2 4:0 0 306 0 disk -sdal 8:1 0 29.96 0 part / -sdal 8:1 0 29.96 0 part / -sdal 8:1 0 46 0 disk L-sdal 8:17 0 46 0 disk -sdal 8:17 0 46 0 disk sdc 8:32 0 4d 0 disk sdc 8:32 0 4d 0 disk sdc 8:32 0 4d 0 disk sdc 8:32 0 4d 0 disk sdc 8:32 0 4d 0 disk sdc 8:32 0 4d 0 disk sdc 8:32 0 4d 0 disk sdc 8:32 0 4d 0 stak sdc 8:32 0 4d 0 stak sdc 8:32 0 4d</pre>                                                                                                    | sdb         | da15               | 8:15               | 0 106                                 | 6 0 dis              | t /boot/e<br>k         | 311                          |              |               |             |                                                                                                    |                    |   |       |   |    |            |      |
| sto 1:0 1 620K 0 rom<br>root@Linux-BhargaviNukala:/home/Linuxuser# umount additionalstorage/<br>root@Linux-BhargaviNukala:/home/Linuxuser# lslk<br>NAME NAJERO TYPE MUUHTPOINT<br>loop0 7:0 6 63.2M 1 loop /snap/Lore20/1695<br>loop1 7:1 0 91.9M 1 loop /snap/Lore20/1695<br>loop2 7:2 0 49.6M 1 loop /snap/Lore20/17883<br>loop3 7:3 0 65.2M 1 loop /snap/Lore20/1738<br>sda 8:0 0 306 0 disk<br>-sdal 8:1 0 29.56 0 part /<br>-sdal 8:15 0 106M 0 part /boot/efi<br>sdb 8:16 0 46 0 disk<br>L-sdb1 8:17 0 46 0 part /mnt<br>sdc 8:32 0 46 0 disk<br>sf0 1:0 1 620K 0 rom<br>root@Linux-BhargaviNukala:/home/Linuxuser#                                                                                                    | L_s<br>∈ de | dbı                | 8:17               | 0 4                                   | 6 0 part             | t /mnt<br>/home//      | inument                      | / 38131      | -             |             |                                                                                                    |                    |   |       |   |    |            |      |
| root@Linux-BhargaviNukala:/home/Linuxuser# lslk<br>NAME MAJHIN RM SIZE R0 TYPE MOUNTPOINT<br>loop0 7:0 0 63.2W 1 loop /snap/lcore20/1005<br>loop1 7:1 0 91.9H 1 loop /snap/lcore20/1005<br>loop2 7:2 0 49.6W 1 loop /snap/lcore20/1738<br>sda 8:0 0 306 0 disk<br>-sdal 8:1 0 79.9G 0 part /<br>-sdal4 8:14 0 4H 0 part /<br>-sdal5 8:15 0 100 0 part /boot/efi<br>sdb 8:16 0 46 0 disk<br>-sdal 8:17 0 46 0 part /<br>-sdal5 8:15 0 100 for part /boot/efi<br>sdb 8:16 0 46 0 disk<br>-sdal 8:12 0 46 0 disk                                                                                                    | sr0         | - 1                | 1:0                | 1 628                                 | K O rom              | K Thomey               | . Ind Xuser                  | Jaddittio    | lacs cor ag   |             |                                                                                                    |                    |   |       |   |    |            |      |
| NAME       NAME                                                                                                    | 100         | t@Linux            | -Bhar              | gaviNuka                              | la:/home,            | /Linuxus               | er# umour                    | nt additi    | onalstora     | ge/         |                                                                                                    |                    |   |       |   |    |            |      |
| <pre>loop0 7:0 05.2W 1 loop /snap/core20/1005<br/>loop1 7:1 0 91.9W 1 loop /snap/lxd/24061<br/>loop2 7:2 0 49.6W 1 loop /snap/lxd/24061<br/>loop3 7:3 0 65.2W 1 loop /snap/core20/1738<br/>sda 8:0 0 306 0 gart /<br/>-sdal 8:1 0 29.96 0 gart /<br/>-sdal 8:16 0 460 0 gart /boot/efi<br/>sdb 8:16 0 46 0 disk<br/>L_sdb1 8:17 8 46 0 gart /mnt<br/>sdc 8:32 0 4G 0 disk<br/>sr0 11:0 1 522K 0 rom<br/>rootQLinux-BhargaviNukala:/home/Linuxuser#</pre>                                                                                                    | NAM         | E MA               | J:MIN              | RM SIZ                                | E RO TYPE            | E MOUNTPO              | DINT                         |              |               |             |                                                                                                    |                    |   |       |   |    |            |      |
| loop1       7:1       0 91.9H       loop/snapU/tx0/24061         loop3       7:2       0 49.6H       loop/snapU/tx0/2883         loop3       7:3       0 63.2H       loop/snapU/tx0/2883         sda       8:0       0 306       0 disk         -sda1       8:1       0 29.96       0 part /         -sda14       8:14       0 44 0 part /         -sda15       8:15       0 106M       0 part //oot/efi         sdb       8:16       0 46 0 disk         L-sdb1       8:17       0 46 0 disk         sdb       8:16       0 46 0 disk         sdc       8:32       0 46 0 disk         sr0       1:60 V orom       rom         rootQLinux-BhargaviNukala:/home/Linuxuser#                                                                                                    | loo         | p0                 | 7:0                | 0 63.2                                | M 1 loop             | p /snap/o              | ore20/16                     | 95           |               |             |                                                                                                    |                    |   |       |   |    |            |      |
| Loop2       7:3       6:43.04       Loop/snap/snap/snap/snap/snap/snap/snap/sna                                                                                                    | loo         | p1                 | 7:1                | 0 91.9                                | M 1 100              | p /snap/               | xd/24061                     | 02           |               |             |                                                                                                    |                    |   |       |   |    |            |      |
| sda 8:0 0 306 0 disk<br>-sda1 8:1 0 29.96 0 part /<br>-sda14 8:14 0 4# 0 part /<br>-sda15 8:15 0 106M 0 part //boot/efi<br>sdb 8:16 0 46 0 disk<br>L-sdb1 8:17 0 46 0 part /mnt<br>sdc 8:32 0 46 0 disk<br>sr0 11:0 1 528K 0 rom<br>rootQLinux-BhargaviNukala:/home/Linuxuser#                                                                                                    | 100         | p2<br>p3           | 7:3                | 0 63.2                                | M 1 100              | p /snap/s              | ore20/17                     | 38           |               |             |                                                                                                    |                    |   |       |   |    |            |      |
| -sdal 8:1 0 29.96 0 part /<br>-sdal 8:1 0 40 0 part /bot/efi<br>sdal 8:15 0 100M 0 part /bot/efi<br>sdb 8:16 0 46 0 disk<br>L_sdbl 8:17 8 46 0 part /mnt<br>sdc 8:32 0 46 0 disk<br>sr0 1:0 1 528K 0 rom<br>rootQLinux-BhargaviNukala:/home/Linuxuser#                                                                                                    | sda         |                    | 8:0                | 0 30                                  | G O dis              | k                      |                              |              |               |             |                                                                                                    |                    |   |       |   |    |            |      |
| Sdal4 8:14 0 4# 0 part /boot/efi<br>sdal5 8:15 0 160M 0 part /boot/efi<br>sdb 8:16 0 46 0 disk<br>L=sdb 8:17 0 46 0 part /mnt<br>sdc 8:32 0 46 0 disk<br>sf0 11:0 1 520K 0 rom<br>rootQLinux-BhargaviNukala:/home/Linuxuser#                                                                                                    | -s          | dal                | 8:1                | 0 29.9                                | G O par              | 17                     |                              |              |               |             |                                                                                                    |                    |   |       |   |    |            |      |
| sdb 8:16 0 46 0 disk<br>Lsdb1 8:17 0 46 0 part/mnt<br>sdc 8:32 0 46 0 disk<br>9r0 11:0 1 528K 0 rom<br>root@Linux-BhargaviNukala:/home/Linuxuser#                                                                                                    | E.          | da14<br>da15       | 8:14               | 0 4                                   | M O par              | t<br>t_/hoot/s         | .44                          |              |               |             |                                                                                                    |                    |   |       |   |    |            |      |
| L-sdb1 8:17 0 46 0 part/mnt<br>sdc 8:32 0 46 0 disk<br>sr0 11:0 1 528K 0 rom<br>root@Linux-BhargaviNukala:/home/Linuxuser#                                                                                                    | sdb         | uaro               | 8:16               | 0 4                                   | 6 0 dis              | k                      |                              |              |               |             |                                                                                                    |                    |   |       |   |    |            |      |
| sdc 8:32 0 4G 0 disk<br>sr0 11:0 1 628K 0 rom<br>root@Linux-BhargaviNukala:/home/Linuxuser#                                                                                                    | L_s         | db1                | 8:17               | 0 4                                   | G 0 part             | t /mnt                 |                              |              |               |             |                                                                                                    |                    |   |       |   |    |            |      |
| root@Linux-BhargaviNukala:/home/Linuxuser#                                                                                                    | sdc         |                    | 8:32               | 0 4                                   | G O dis              | k                      |                              |              |               |             |                                                                                                    |                    |   |       |   |    |            | E    |
|                                                                                                    | 510         | t@Linux            | -Bhar              | naviNuka                              | la:/home.            | /Linuxusa              | er# 🔳                        |              |               |             |                                                                                                    |                    |   |       |   |    |            |      |
| LINDER TETERATION INTERACTION AND A DESCRIPTION OF A DESCRIPTION OF A                                                                                                    | UNDECTO     | TENED VE           | DELON              | North                                 | and here have        | - hu a hard            | to the seaf                  | and a second | here https:/  | Unchantered | melantels out                                                                                                    |                    |   |       |   |    |            |      |

Now attach the same disk to another VM

| Microsoft Azure 🕘 Upgrade                                                                               | , ♀ Search resources, services, and docs (G+/ | )                       |                |           | P © 0 R          | bhargavi.aqua04@gm<br>default directory (BHAR |
|----------------------------------------------------------------------------------------------------|-----------------------------------------------|-------------------------|----------------|-----------|------------------|-----------------------------------------------|
| <ul> <li>Virtual machines &gt; LinuxVM-Sna</li> <li>LinuxVM-Snapsho</li> <li>Virtual machine</li> </ul> | ot   Disks                                    |                         |                |           |                  |                                               |
| P Search •                                                                                              | 🖫 Save 🗙 Discard 🕐 Refresh                    | 🛞 Additional settings 👂 | Peedback 🤌 Tro | ubleshoot |                  |                                               |
| . Overview                                                                                              | OS disk                                       |                         |                |           |                  |                                               |
| Activity log                                                                                            | ≓ Swap OS disk                                |                         |                |           |                  |                                               |
| Access control (IAM)                                                                                    | Disk name                                     | Storage type            | Size (GiB)     | Max IOPS  | Max throughput ( | - Encryption (i)                              |
| 🖉 Tags                                                                                                  | (inuvDisk-rom)                                | Premium SSD LRS         | 32             | 120       | 25               | SSE with DMAK                                 |
| Diagnose and solve problems                                                                             |                                               | 11011011335 515         | ve.            | 110       |                  | Lise with Prine                               |
| Settings                                                                                                | Data disks                                    |                         |                |           |                  |                                               |
| 2 Networking                                                                                            | P Filter by name                              | -                       |                |           |                  |                                               |
| S Connect                                                                                               | Showing 1 of 1 attached data disks            |                         |                |           |                  |                                               |
| B Disks                                                                                                 | showing 1 of 1 accords data data              |                         |                |           |                  |                                               |
| 📮 Size                                                                                                  | + Create and attach a new disk 🛛 $meta$ 4     | attach existing disks   |                |           |                  |                                               |
| Microsoft Defender for Cloud                                                                            | LUN () Disk name                              | Storage type            | Size (GiB)     | Max IOPS  | Max thro         | ughput ( Encryption                           |
| Advisor recommendations                                                                                 | additionalstorage                             | Standard SSD            | LRS 4          | 500       | 60               | SSE with Pr                                   |
|                                                                                                    | 4                                             |                         |                |           |                  |                                               |

Connect to the VM and check the disk is already mounted and the additionalStorage is already available on the disk. Also the 10 files which we created in previous VM are also available in this VM.

| root@                                                                                                    | Linux-Bhan                                                                                                    | gaviNukala: /home                                                                                                    | /Linuxuser/ac                                                                                                    | ditionalsto                                                                                                    | orage                                                                                                    | _                                                                                                    | _                                                                                                   | -              | -                                                                                                    |               | -          | - | <br> | <br>- | son Gr        | *    |
|----------------------------------------------------------------------------------------------------|----------------------------------------------------------------------------------------------------|----------------------------------------------------------------------------------------------------|----------------------------------------------------------------------------------------------------|----------------------------------------------------------------------------------------------------|----------------------------------------------------------------------------------------------------|----------------------------------------------------------------------------------------------------|----------------------------------------------------------------------------------------------------|----------------|----------------------------------------------------------------------------------------------------|---------------|------------|---|------|-------|---------------|------|
| Terminal                                                                                                    | Sessions                                                                                                    | View X server                                                                                                    | Tools Gan                                                                                                    | nes Settir                                                                                                    | ngs Macros H                                                                                                    | Help                                                                                                    |                                                                                                    |                |                                                                                                    |               |            |   |      |       |               |      |
| Session                                                                                                    | Servers                                                                                                    | 🚴 🍂<br>Tools Games                                                                                                    | n tessons                                                                                                    | Vew                                                                                                    | Spit Multe                                                                                                    | xec Tunneli                                                                                                  | ng Packages                                                                                         | s Settings     | Поредина и се на се на се |               |            |   |      |       | X<br>X server | Exit |
| Quick                                                                                                    | connec                                                                                                    | ct                                                                                                    | 5 - 1091-0945 - 1                                                                                                    | 1                                                                                                    | 3. root@L                                                                                                    | inux-Sharqa                                                                                                  | /iNukala:/ho                                                                                        |                | 5. root@Linux-                                                                                                    | SharqaviNukal | lash × (6) |   |      |       |               | 0    |
| Construction     Construction     Constended     Constended     Construction     Construction     Cons | tQLINUX<br>tQLINUX<br>tQLINUX<br>tQLINUX<br>tQLINUX<br>tQLINUX<br>tQLINUX<br>tQLINUX<br>tQLINUX<br>tQLINUX<br>tQLINUX<br>tQLINUX<br>tQLINUX<br>tQLINUX<br>tQLINUX<br>tQLINUX<br>tQLINUX | BhargaviNuka<br>Storage<br>BhargaviNuka<br>BhargaviNuka<br>BhargaviNuka<br>BhargaviNuka<br>BhargaviNuka<br>BhargaviNuka<br>BhargaviNuka<br>BhargaviNuka<br>DargaviNuka<br>2 root root<br>1 root root<br>1 root root 1 root root 1 root root 1 root root | ILa: /home,<br>recetory<br>ILa: /home,<br>ILa: /home,<br>ILa: /home,<br>ILa: /home,<br>ILa: /home,<br>ILa: /home,<br>ILa: /home,<br>ILa: /home,<br>ILa: /home,<br>ILa: /home,<br>ILa: /home,<br>ILa: /home,<br>ILa: /home,<br>ILa: /home, | (Linuxu)<br>additi(<br>/Linuxu)<br>/Linuxus<br>/Linuxus<br>/Linuxus<br>/Linuxus<br>/Linuxus<br>/Linuxus<br>/Linuxus<br>/Linuxus<br>/Linuxus<br>/Linuxus<br>/Linuxus<br>/Linuxus<br>/Linuxus<br>/Linuxus<br>/Linuxus<br>/Linuxus | <pre>er# mkdir /<br/>nollstorage<br/>er# ls<br/>soft ls<br/>soft cd add<br/>soft cd add<br/>soft cd<br/>soft cd<br/>soft c</pre> | ddition<br>: File (<br>itionals)<br>nalstorad<br>nalstorad<br>t ext4 ;<br>tionals)<br>nalstorad<br>nalstorad | sistorage<br>xists<br>corage/<br>je# is -<br>dev/sdc<br>corage/<br>je# is -<br>ge# is -<br>ge# is - | ttr<br>additio | nalstorage                                                                                                    | <i>,</i>      |            |   |      |       |               |      |

### **Snapshot:**

Create a Linux VM and install apache2. \$apt update \$apt install apache2

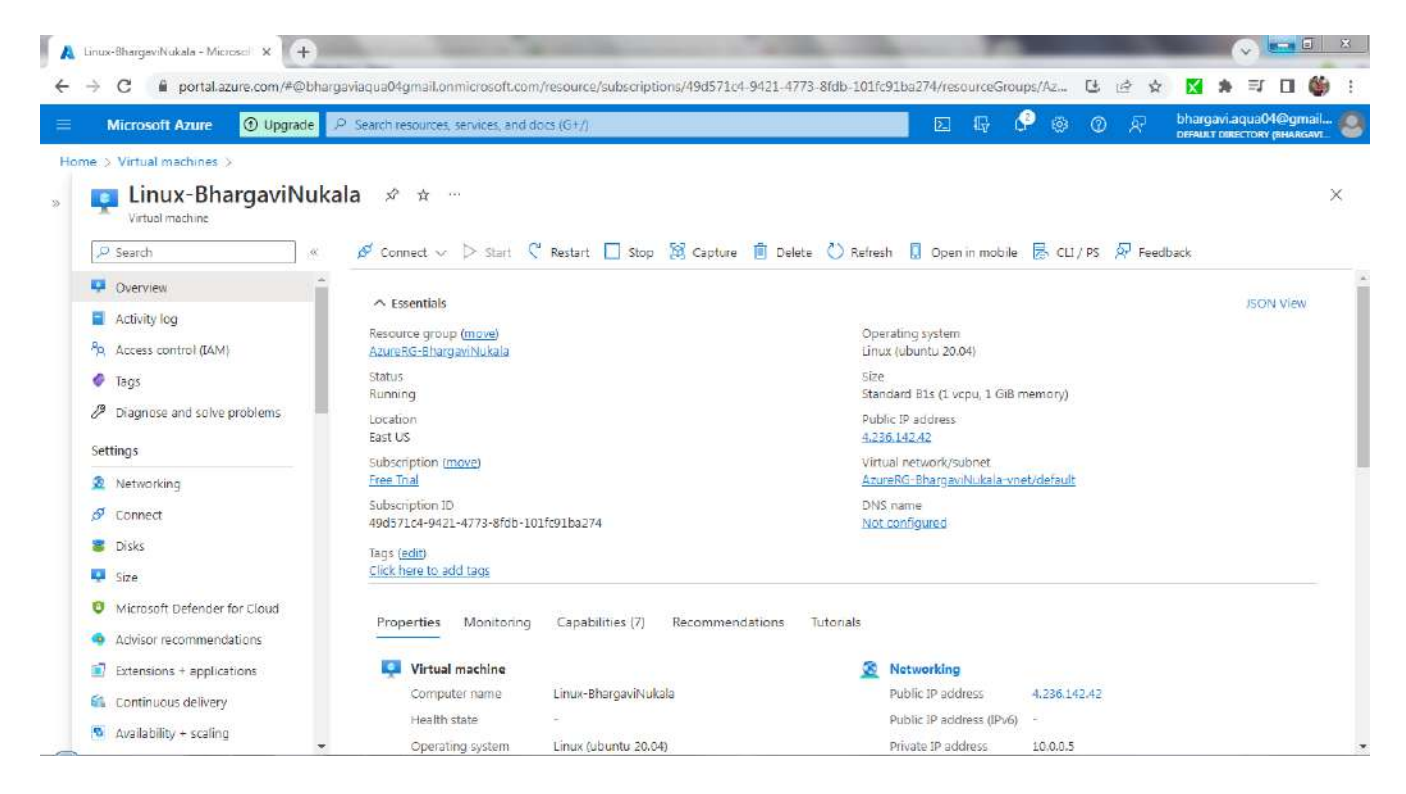

# Check the status of apache2 running \$systemctl status apache2

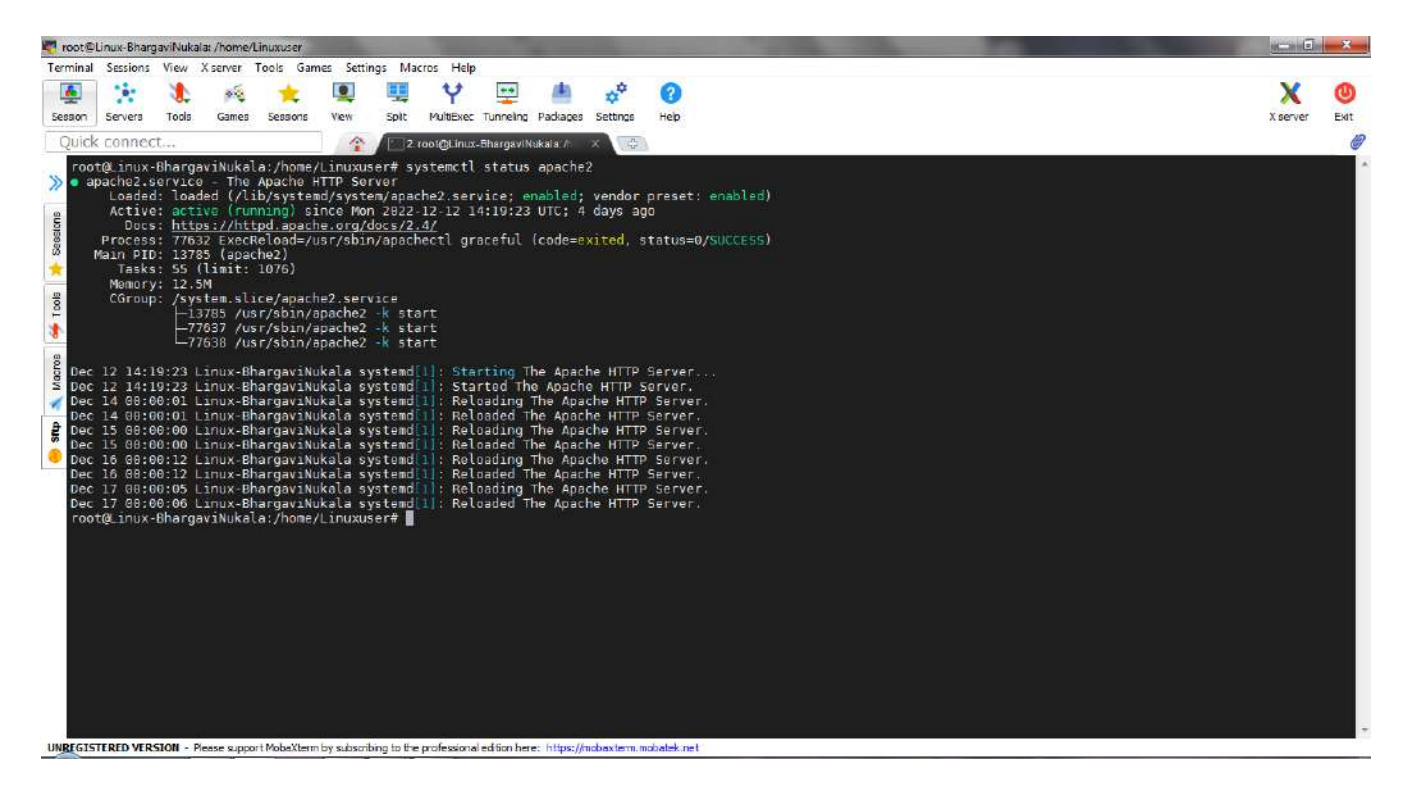

Add the Inbound rule for HTTP-80 port in Networking tab of VM

| Microsoft Azure 💿 Upgrade                                          | $\mathcal P$ . Search resources, se | rvices, and docs (G+/)                                                          |                                 | 🔄 🕞 🕞 🎯 👁 🖗 bharg                                            | gavi.aqua04@gmail.<br>LT DIRECTORY (BHARGAVI. |
|--------------------------------------------------------------------|-------------------------------------|---------------------------------------------------------------------------------|---------------------------------|--------------------------------------------------------------|-----------------------------------------------|
| Virtual machines > Linux-Bhargav Linux-BhargaviNul Virtual machine | Nukala<br>cala   Network            | i <b>ng ☆ …</b><br>Interface o <sup>0</sup> Detach network interface            | Feedback                        | Add inbound security rule InuxBhergaviNukalensg533 Source () |                                               |
| Overview                                                           | ipconfig1 (Primar                   | y) V                                                                            | PAS / COMPLEX                   | Any<br>Source port ranges * ③                                | ~                                             |
| Activity log                                                       | Cirtual network/su                  | rface: linux-bhargavinukala824 Eff<br>bnet: AzureRG-BhargaviNukala-vnet/default | ective security r<br>NIC Public | v<br>Destination (0)                                         |                                               |
| Tags                                                               | Inbound port n                      | iles Outbound port rules Applicat                                               | ion security gra                | Any                                                          | Ň                                             |
| Diagnose and solve problems<br>Settings                            | Network secu<br>Impacts 0 sub       | irity group LinuxBhargaviNukalansg533 (<br>nets, 1 network interfaces           | attached to net                 | Service ()<br>HTTP                                           | ~                                             |
| 2 Networking                                                       | Priority                            | Name                                                                            | Port                            | Destination port ranges ①                                    |                                               |
| of Connect                                                         | 300                                 | 🙆 SSH                                                                           | 22                              | 80                                                           |                                               |
| E Disks                                                            | 310                                 | AllowAnyHTTPInbound                                                             | 80                              | Protocol<br>Any                                              |                                               |
| Size                                                               | 65000                               | AllowVnetInBound                                                                | Any                             | TCP                                                          |                                               |
| Microsoft Defender for Cloud                                       | 65001                               | AllowAzureLoadBalancerinBound                                                   | Any                             | O UDP                                                        |                                               |
| Advisor recommendations                                            | 65500                               | DenyAllInBound                                                                  | Any                             | O ICMP                                                       |                                               |
| Extensions + applications                                          |                                     |                                                                                 |                                 | Action                                                       |                                               |
| a Continuous delivery                                              |                                     |                                                                                 |                                 | (  Allow                                                     |                                               |
|                                                                    |                                     |                                                                                 |                                 | Add Cancel                                                   | G Give fee                                    |

Access the webpage from browser using public IP of VM

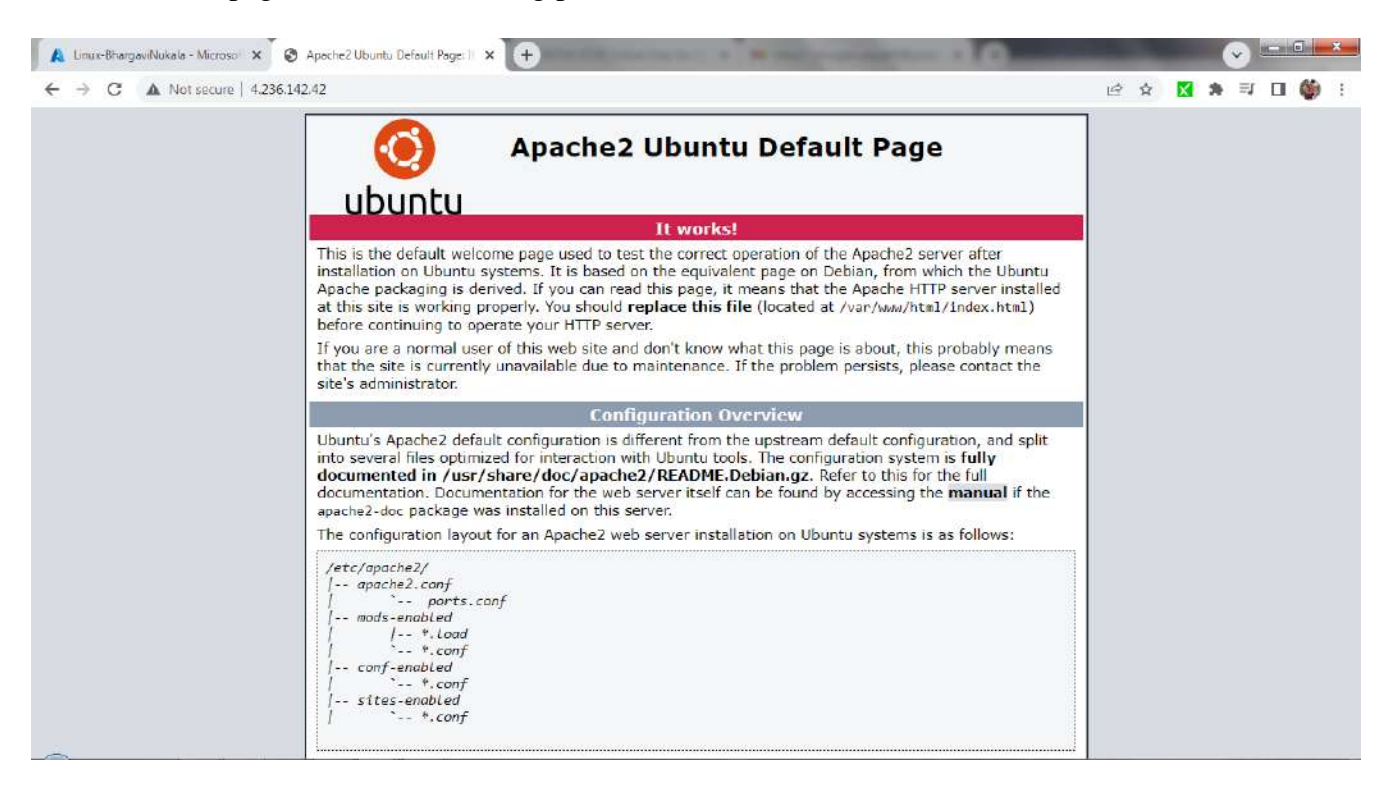

Go to VM->Disks->Create Snapshot of the disk

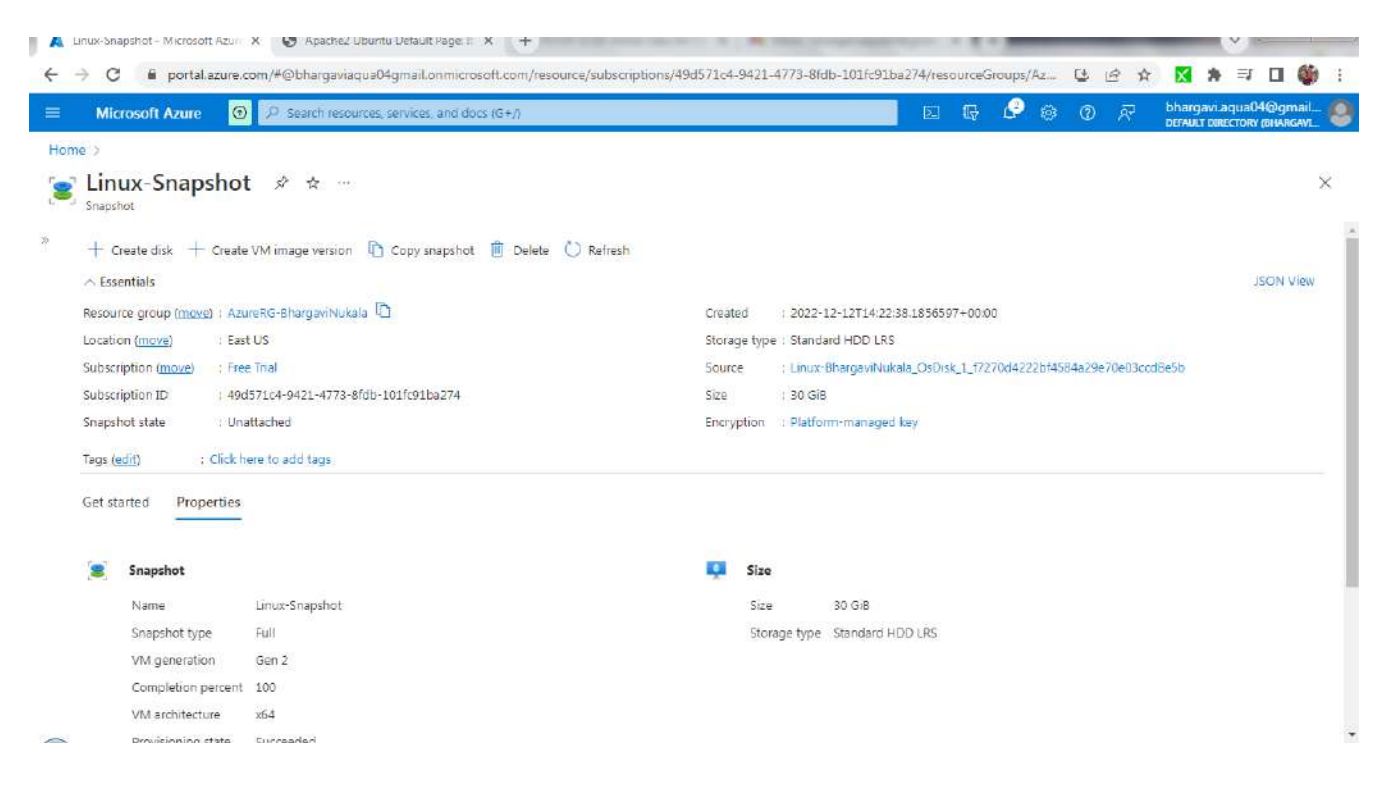

Now create a disk from the created snapshot Goto Created Snapshot->Create Disk

| Microsoft Azure     | P Search resources, services, and docs    |                   | <b>D G C</b>             | © Ø R | bhargavi.aqua04@gmail<br>DEFAULT DIRECTORY (BHARGAVI |
|---------------------|-------------------------------------------|-------------------|--------------------------|-------|------------------------------------------------------|
| e. >                |                                           |                   |                          |       |                                                      |
| LinuxDisk-c         | opy 🖉 🕁                                   |                   |                          |       | ×                                                    |
| + Create VM +       | Create VM image version + Create snapshot | Delete 🕐 Refresh  |                          |       |                                                      |
| ∧ Essentials        |                                           |                   |                          |       | JSON View                                            |
| Resource group (mov | e) : AzureRG-BhargaviNukala               | Disk size         | : 32 GIB                 |       |                                                      |
| Disk state          | : Attached                                | Disk sku          | : Premium SSD LRS        |       |                                                      |
| Location            | : East US                                 | Managed by        | : LinuxVM-Snapshot       |       |                                                      |
| Subscription (move) | : Free Trial                              | Operating system  | : Linux                  |       |                                                      |
| Subscription ID     | : 49d571c4-9421-4773-8fdb-101fc91ba274    | Completion perce  | nt : 100                 |       |                                                      |
| Time created        | : 12/12/2022, 7:54:32 PM                  | Max shares        | 0                        |       |                                                      |
|                     |                                           | Availability zone | : None                   |       |                                                      |
|                     |                                           | Performance tier  | : P4 - 120 IOPS, 25 MBps |       |                                                      |
|                     |                                           | Security type     | : Standard               |       |                                                      |
| Taos (edit)         | : Click here to add tags                  |                   |                          |       |                                                      |

From the newly created disk-> create a VM Select the above created disk in OS dropdown box

| C      portal.azure.c     Microsoft Azure | om/#@bhargaviaqua04gmail.onmicrosoft.com/resource/subscrip | tions/49d571c4-9421-4773-8fdb-101fc91b | a274/resourcegroups/Azu 🖪 付 🕏                  | x 🗙 🛪 🗊 🖬 🌘                                        |
|-------------------------------------------|------------------------------------------------------------|----------------------------------------|------------------------------------------------|----------------------------------------------------|
| Microsoft Azure                           | P Search resources, services, and docs (G+/)               |                                        |                                                |                                                    |
| ne >                                      |                                                            |                                        | E 🖓 🖓 🕸 Ø R                                    | bhargavi.aqua04@gmai<br>DEFAULT DIRECTORY (BHARGAV |
|                                           |                                                            |                                        |                                                |                                                    |
| LinuxVM-Snaps                             | .hot & ☆ …                                                 |                                        |                                                |                                                    |
| Ø Connect ∽ ▷ Start                       | 🕻 Restart 🔲 Stop 🕅 Capture 📋 Delete 💍 Refresh              | 🗓 Open in mobile 😞 CLI / PS 🔗 Feed     | pack                                           |                                                    |
| ∧ Essentials                              |                                                            |                                        |                                                | JSON View                                          |
| Resource group (move) :                   | AzureRG-BhargaviNukala                                     | Operating system : Linux               | (ubuntu 20.04)                                 |                                                    |
| Status :                                  | Running                                                    | Size : Stand                           | lard B1s (1 vcpu, 1 GiB mem <mark>ory</mark> ) |                                                    |
| Location :                                | East US                                                    | Public IP address ; 13.68              | 171.129                                        |                                                    |
| Subscription (move)                       | Free Trial                                                 | Virtual network/subnet : Azure         | RG-BhargaviNukala-vnet/default                 |                                                    |
| Subscription ID ;                         | 49d571c4-9421-4773-Bfdb-101fc91ba274                       | DNS name : Not o                       | configured                                     |                                                    |
| Taos (edit)                               | Click here to add tast                                     |                                        |                                                |                                                    |

After the new VM is created from the snapshot, check the status of apache2. We can see that apache2 is already installed.

| root@Linux-BhargaviNukala: /home/Linuxuse                                                                                                    |                                                                                                    | and a second                                                                                                    | and the second second se | And and a second second second second second second second second second second second second second second se |     |
|----------------------------------------------------------------------------------------------------|----------------------------------------------------------------------------------------------------|----------------------------------------------------------------------------------------------------|----------------------------------------------------------------------------------------------------|----------------------------------------------------------------------------------------------------|-----|
| Terminal Sessions View X server Tools                                                                                                    | Sames Settings Macros H                                                                                                    | elp                                                                                                    |                                                                                                    |                                                                                                    |     |
| Sesson Servers Tools Games Sesso                                                                                                    | ns View Spit Multe                                                                                                    | kec Tunneling Packages Sett                                                                                                    | rings Help                                                                                                    |                                                                                                    | X 🙂 |
| Quick connect                                                                                                    | 2. roo1@Lit                                                                                                    | nux-BhargaviNukala;/hoo                                                                                                    | 3. root@Linux-BhargaviNukala                                                                                                    |                                                                                                    | 0   |
| Linuxuser@Linux-BhargaviNukala:/ho<br>root@Linux-BhargaviNukala:/ho<br>apache2.service - The Apach<br>Conded: loaded (/ib/sy;<br>Active: active (running)<br>Process: 27818 ExecRoload<br>Main PID: 881 (apache2)<br>Tasks: 55 (linit: 1076)<br>Memory: 12.8M<br>CGroup: /system.Blice/ap<br>- 27822 /usr/sbi<br>27822 /usr/sbi<br>Dec 12 14:28:01 Linux-Bhargav<br>Dec 14 68:00:02 Linux-Bhargav<br>Dec 14 68:00:02 Linux-Bhargav<br>Dec 15 68:00:15 Linux-Bhargav<br>Dec 15 68:00:15 Linux-Bhargav<br>Dec 16 68:00:15 Linux-Bhargav<br>Dec 16 68:00:15 Linux-Bhargav<br>Dec 16 68:00:15 Linux-Bhargav<br>Dec 17 68:00:15 Linux-Bhargav<br>Dec 17 68:00:15 Linux-Bhargav<br>Dec 17 68:00:15 Linux-Bhargav<br>Dec 17 68:00:15 Linux-Bhargav<br>Dec 17 68:00:15 Linux-Bhargav<br>Dec 17 68:00:15 Linux-Bhargav<br>Dec 17 68:00:15 Linux-Bhargav<br>Dec 17 68:00:15 Linux-Bhargav<br>Dec 17 68:00:15 Linux-Bhargav<br>Dec 17 68:00:15 Linux-Bhargav<br>Dec 17 68:00:15 Linux-Bhargav | <pre>srs sudo su<br/>er/Linuxusor # pystemic<br/>HTTP Server<br/>tem//system/apachez.s<br/>since Mon 2022-12-12<br/>inche.org/doc/2.4/<br/>r/usr/sbin/apachez12-12<br/>inche.org/doc/2.4/<br/>r/usr/sbin/apachez12-12<br/>indea.systemic<br/>//apache2 - k start<br/>//apache2 - k start<br/>//apache2 - k start<br/>//apache2 - k start<br/>//apache2 - k start<br/>//apache2 - k start<br/>//ukala systemic 11 : S<br/>Nukala systemic 11 : S<br/>Nukala systemic 11 : R<br/>Nukala systemic 11 : R</pre> | tl status apache2<br>ervine: enabled; ven<br>14:28:03 UTC; 4 day<br>graceful (code=exite<br>tarting The Apache H<br>eloading The Apache H<br>eloading The Apache H<br>eloading The Apache H<br>eloading The Apache H<br>eloading The Apache H<br>eloading The Apache H<br>eloading The Apache H<br>eloading The Apache H<br>eloading The Apache H | dor preset: enabled)<br>s ago<br>d, status=0/SUCCESS)<br>TTP Server.<br>TTP Server.<br>HTTP Server.<br>HTTP Server.<br>HTTP Server.<br>HTTP Server.<br>HTTP Server.<br>HTTP Server.<br>HTTP Server.<br>HTTP Server.<br>HTTP Server.<br>HTTP Server.<br>HTTP Server.                                                                                                    |                                                                                                    | Α   |

# Machine Image:

Create an Ubuntu machine and install apache2 and php as mentioned in the link https://www.tecmint.com/install-lamp-with-phpmyadmin-in-ubuntu-18-04/

|                                 |                                                                                                    | DETADG DE                                                                                                    |
|---------------------------------|----------------------------------------------------------------------------------------------------|----------------------------------------------------------------------------------------------------|
|                                 |                                                                                                    |                                                                                                    |
|                                 |                                                                                                    |                                                                                                    |
| in mobile 📙 CLI / PS 🔗 Feedba   | ick                                                                                                    |                                                                                                    |
|                                 |                                                                                                    | JSON VI                                                                                                    |
| Operating system : Linux (      | ubuntu 20.04)                                                                                                    |                                                                                                    |
| Size : Standa                   | rd 81s (1 vcpu, 1 GiB memory)                                                                                                    |                                                                                                    |
| Public IP address : 20.228      | 178.253                                                                                                    |                                                                                                    |
| Virtual network/subnet : AzureF | G-BhargaviNukala-vnet/default                                                                                                    |                                                                                                    |
| DNS name : Not co               | ntigured                                                                                                    |                                                                                                    |
|                                 |                                                                                                    |                                                                                                    |
|                                 |                                                                                                    |                                                                                                    |
| Networking                      |                                                                                                    |                                                                                                    |
| Public IP address               | 20.228.178.253                                                                                                    |                                                                                                    |
| Public IP address (IPv6)        | *                                                                                                    |                                                                                                    |
| Private IP address              | 10.0.0.4                                                                                                    |                                                                                                    |
|                                 |                                                                                                    |                                                                                                    |
|                                 | n in mobile <table-cell> CLI / PS 🗭 Feedba<br/>Operating system : Linux (<br/>Size : Standa<br/>Public IP address : 20.228<br/>Virtual network/subnet : <u>Acure®</u><br/>DNS name : <u>Not co</u><br/>Public IP address<br/>Public IP address (IPv6)<br/>Private IP address</table-cell> | n in mobile 💽 CLI / PS 🍋 Feedback  Operating system : Unux (ubuntu 20.04) Size : Standard B1s (1 vcpu, 1 GiB memory) Public IP address : 20.228.178.253 Virtual network/subnet : <u>AzureRG-BhargaviNukala-vnet/default</u> DNS name : <u>Not configured</u> Public IP address 20.228.178.253 Public IP address (IPv6) - Private IP address 10.0.0.4 |

Install apache2 and php

| root@                                                                                                    | VM-Bharga                                                                                                    | aviNukala: /ho                                                                                                    | me/Linuxuser                                                                                                    | -                                                                                                    | -                                                                                                    | -                                                                                                    | 1.000                                                                     | -                                                                                            | -                                                                 | and the second second                 | A CONTRACTOR OF A DOCUMENT OF A DOCUMENT | W        | ×           |
|----------------------------------------------------------------------------------------------------|----------------------------------------------------------------------------------------------------|----------------------------------------------------------------------------------------------------|----------------------------------------------------------------------------------------------------|----------------------------------------------------------------------------------------------------|----------------------------------------------------------------------------------------------------|----------------------------------------------------------------------------------------------------|---------------------------------------------------------------------------|----------------------------------------------------------------------------------------------|-------------------------------------------------------------------|---------------------------------------|------------------------------------------|----------|-------------|
| Termina                                                                                                    | Sessions                                                                                                    | View X ser                                                                                                    | iver Tools Ga                                                                                                    | mes Settin                                                                                                    | ngs Macro                                                                                                    | os Help                                                                                                    |                                                                           |                                                                                              |                                                                   |                                       |                                          |          |             |
| 5ession                                                                                                    | Servers                                                                                                    | Tools G                                                                                                    | 🙀 🔆 🌟                                                                                                    | View                                                                                                    | Split                                                                                                    | Y<br>MultiExec                                                                                                    | Tunneling                                                                 | Packages                                                                                     | settings                                                          | (2)<br>Help                           |                                          | X server | (U)<br>Exit |
| Quic                                                                                                    | k conner                                                                                                    | ct                                                                                                    |                                                                                                    | -                                                                                                    | 10 2 /h                                                                                                    | o me/moha                                                                                                    | rterm                                                                     |                                                                                              |                                                                   | S mot@V                               | ALBracewillukala hor x                   |          | Ð           |
| Local Control Control | t@WH-Bhk<br>pache2:1<br>Loader<br>Active<br>Process<br>Man PII<br>Tasks<br>Momory<br>CGroup<br>17 12:0<br>17 12:0<br>17 | orgavikuk<br>service -<br>d: loaded<br>e: active<br>s: <u>https:/</u><br>: 10735 E<br>: 10735 E<br>: 10745 E<br>: 10745 E<br>: 1 | <pre>lla:/home/ti<br/>The Apache<br/>(/lib/syste<br/>(/lib/syste<br/>(ruming):<br/>/httpd.apache2)<br/>t: 1076)<br/>.slice/apact<br/>/usr/sbin/<br/>/usr/sbin/<br/>/usr/sbin/<br/>i/usr/sbin/<br/>i/us</pre> | nuxuser#<br>hTTP Ser<br>md/syste<br>ince Sath<br>he.org/d<br>sr//sbin/<br>he2.serv<br>apache2<br>apache2<br>apache3<br>apache2<br>apache3<br>apache3<br>apach | system<br>ver<br>m/apach<br>(20221)<br>iacs/2.4<br>apachec<br>/ice<br>-k star<br>-k star<br>-k star<br>-k star<br>-k star<br>-k star<br>-k star<br>-k star<br>-k star<br>-k star<br>-k star<br>-k star<br>-k star<br>-k star | ctl sta<br>e2.seru<br>2_17 1:<br><br>tl star<br>t<br>t<br>t<br>t<br>t<br>t<br>t<br>t<br>t<br>t<br>t<br>t<br>t<br>t<br>t<br>t<br>t<br>t | rtus ap<br>vice; e<br>2:92:18<br>rt (cod<br>2:servi<br>1 The A<br>5 The A | ache2<br>nabled;<br>UTC; 2<br>e=exitc<br>e=exitc<br>pache +<br>pache +<br>pache +<br>pache + | vendor<br>185 ago<br>.ceeded.<br>11TP Ser<br>11TP Ser<br>11TP Ser | r preset<br>tus=0/St<br>rver.<br>ver. | t: enabled)<br>uccess)                   |          |             |

Access the webpage of VM using public IP/info.php

|                                         | R 2                                                                                                    | ar D | X | * =J | ш | - |
|-----------------------------------------|----------------------------------------------------------------------------------------------------|------|---|------|---|---|
| PHP Version 7.4.3                       | Php                                                                                                    |      |   |      |   |   |
| System                                  | Linux VM-BhargaviNukala 5 15.0-1029-azure #38-20.04.1-Ubuntu SMP Tue Dec 6 17:00:26 UTC 2022 x96_64                                                                                                    |      |   |      |   |   |
| Build Date                              | Nov 2 2022 09:53:44                                                                                                    |      |   |      |   |   |
| Server API                              | Apache 2.0 Handler                                                                                                    |      |   |      |   |   |
| Virtual Directory Support               | disabled                                                                                                    |      |   |      |   |   |
| Configuration File (php.ini) Path       | letc/onp/7.4/apache2                                                                                                    |      |   |      |   |   |
| Loaded Configuration File               | Jetc/php17.4/apache2/php.ini                                                                                                    |      |   |      |   |   |
| Scan this dir for additional .ini files | Jetc/php/7.4/apache2/confid                                                                                                    |      |   |      |   |   |
| Additional .ini files parsed            | Velotipit7: Alapache2iconf.d110-mysclind.im, letel.phtp7:// Alapache2iconf.d10-0-opc.ache.im,<br>Velotipht7: Alapache2iconf.d10-opc.im. (etc).pht7: Alapache2iconf.d20-editendarium, Velotipht7: Alapache2iconf.d20-<br>http://dapache2iconf.d10-opt.peinin, (etc).pht7: Alapache2iconf.d20-editind.im, Velotipht7: Alapache2iconf.d20-<br>minin, (etc).pht7: Alapache2iconf.d10-opt.peinin, (etc).pht7: Alapache2iconf.d20-exonvini,<br>Velotipht7: Alapache2iconf.d10-opt.peininit7: Alapache2iconf.d20-exonvini,<br>Velotipht7: Alapache2iconf.d10-opt.peinit7: Alapache2iconf.d20-exonvini,<br>Velotipht7: Alapache2iconf.d10-opt.peinit7: Alapache2iconf.d20-exonvini,<br>Velotipht7: Alapache2iconf.d10-opt.peinit7: Alapache2iconf.d20-exonvini,<br>Velotipht7: Alapache2iconf.d120-exonvini, itel.phtp7: Alapache2iconf.d20-exonvini,<br>Velotipht7: Alapache2iconf.d120-exolves.im, /etc)pht7: Alapache2iconf.d20-exonvini,<br>Velotipht7: Alapache2iconf.d120-exolves.im, /etc)pht7: Alapache2iconf.d20-exonvini,<br>Velotipht7: Alapache2iconf.d120-exolves.im, /etc)pht7: Alapache2iconf.d20-exolves.im,<br>Velotipht7: Alapache2iconf.d120-exolves.im, /etc)pht7: Alapache2iconf.d20-exolves.im,<br>Velotipht7: Alapache2iconf.d120-exolves.im, /etc)pht7: Alapache2iconf.d20-exolves.im,<br>Velotipht7: Alapache2iconf.d120-exolves.im, /etc)pht7: Alapache2iconf.d120-exolves.im,<br>Velotipht7: Alapache2iconf.d120-exolves.im, /etc)pht7: Alapache2iconf.d120-exolves.im,<br>Velotipht7: Alapache2iconf.d120-exolves.im, /etc)pht7: Alapache2iconf.d120-exolves.im,<br>Velotipht7: Alapache2iconf.d120-exolves.im, /etc)pht7: Alapache2iconf.d120-exolves.im,<br>Velotipht7: Alapache2iconf.d120-exolves.im, /etc)pht7: Alapache2iconf.d120-exolves.im,<br>Velotipht7: Alapache2iconf.d120-exolves.im, /etc)pht7: Alapache2iconf.d120-exolves.im,<br>Velotipht7: Alapache2iconf.d120-exolves.im, /etc)pht7: Alapache2iconf.d120-exolves.im, /etc)pht7: Alapache2iconf.d120-exolves.im, |      |   |      |   |   |
| PHP API                                 | 20190902                                                                                                    |      |   |      |   |   |
| PHP Extension                           | 20190902                                                                                                    |      |   |      |   |   |
| Zend Extension                          | 320190902                                                                                                    |      |   |      |   |   |
| Zend Extension Build                    | API320190902,NTS                                                                                                    |      |   |      |   |   |
| PHP Extension Build                     | AFI20190902,NTS                                                                                                    |      |   |      |   |   |
| Debug Build                             | no                                                                                                    |      |   |      |   |   |
| Thread Safety                           | disabled                                                                                                    |      |   |      |   |   |
| Zend Signal Handling                    | enabled                                                                                                    |      |   |      |   |   |
| Zond Memory Mananer                     | enabled                                                                                                    |      |   |      |   |   |

To create an image of the above created VM, goto VM->Capture

|                                        |                                                                                                    |                                                                                                    |                                         | Distantist.                                                                                                    | DISCOURSE                               |
|----------------------------------------|----------------------------------------------------------------------------------------------------|----------------------------------------------------------------------------------------------------|-----------------------------------------|----------------------------------------------------------------------------------------------------|-----------------------------------------|
|                                        |                                                                                                    |                                                                                                    | a second and a second                   | DETADL                                                                                                    | DIRECTOR                                |
| llery_BhargaviNukala/LinuxImage/0.0    | 0.1) ☆ ☆ …                                                                                                    |                                                                                                    |                                         |                                                                                                    | ×                                       |
| Create VMSS 📋 Delete 💍 Refresh         |                                                                                                    |                                                                                                    |                                         |                                                                                                    |                                         |
|                                        |                                                                                                    |                                                                                                    |                                         |                                                                                                    | JSON View                               |
| ) : <u>AzureRG-BhargaviNukala</u>      | Azure compute gallery                                                                                                    | : VMGallery BhargaviNukala                                                                                                    |                                         |                                                                                                    |                                         |
| : Succeeded                            | VM image definition                                                                                                    | t Linuximage                                                                                                    |                                         |                                                                                                    |                                         |
| : East US                              | Replication status                                                                                                    | a Completed                                                                                                    |                                         |                                                                                                    |                                         |
| : Free Trial                           | Confidential compute en                                                                                                    | (4 e                                                                                                    |                                         |                                                                                                    |                                         |
| : 49d571c4-9421-4773-8fdb-101fc91ba274 | Encryption type                                                                                                    | : Platform-managed key                                                                                                    |                                         |                                                                                                    |                                         |
| are a subject of the subject of the    |                                                                                                    |                                                                                                    |                                         |                                                                                                    |                                         |
|                                        | Illery_BhargaviNukala/LinuxImage/0.0         Create VMSS       Delete         > : AzureRG: EhargaviNukala         : : Succeeded         : East US         : : free Trial         : 49d571c4-9421-4773-8fdb-101fc91ba274 | Illery_BhargaviNukala/LinuxImage/0.0.1)       * * ···         Create VMSS       Delete       Refresh         9 : AzureRC: BhargaviNukala       Azure compute gallery         9 : AzureRC: BhargaviNukala       Azure compute gallery         9 : Succeeded       VM image definition         1: East US       Replication status         1: Firee Trial       Confidential compute en         1: 49d571c4-9421-4773-8fdb-101fc91ba274       Encryption type | Illery_BhargaviNukala/LinuxImage/0.0.1) | Illery_BhargaviNukala/LinuxImage/0.0.1)       * * ···         Create VMSS       Delete       Refresh         9 : AzureRG: BhargaviNukala       Azure compute gallery       : <u>UMGallery, BhargaviNukala</u> 9 : AzureRG: BhargaviNukala       Azure compute gallery       : <u>UMGallery, BhargaviNukala</u> 1: Succeeded       VM image definition       : LinuxImage         2: East US       Replication status       : Completed         1: free_Trial       Confidential compute en : -       : encryption type         1: 49d571c4-9421-4773-Bfdb-101fc91ba274       Encryption type       : Platform-managed key | Illery_BhargaviNukala/LinuxImage/0.0.1) |

Create a VM from this Image by selecting this image in OS section of VM.

| IfromImage - Microsoft Azure X ( PHP 7.4.3 - phpmfol) X +                   |                                                                                                    |
|-----------------------------------------------------------------------------|----------------------------------------------------------------------------------------------------|
| C for portal.azure.com/#@bhargaviaqua04gmail.onmicrosoft.com/resource/subse | criptions/49d571c4-9421-4773-8fdb-101fc91ba274/resourcegroup 🗣 ڬ 🖄 🛠 🔀 🏚 🗐 🔲                                                                                                    |
| Microsoft Azure ③ Upgrade P Search resources, services, and docs (G+/)      | Default of P 🖓 🛞 D 🕞 Default of Default of Default o |
| >                                                                           |                                                                                                    |
| VMfromImage 💉 🛪 😁                                                           |                                                                                                    |
| Virtual machine                                                             |                                                                                                    |
| 🔊 Connect 🗸 ▷ Starl 🤇 Restarl 🔲 Stop 😹 Capture 📋 Delete 🖒 Refresh           | 1 🗓 Open in mobile 😞 CLI / PS 🔗 Feedback                                                                                                    |
| a Farmelale                                                                 |                                                                                                    |
| Codenicato                                                                  |                                                                                                    |
| Resource group (move) : AzureRG-BhargaviNukala                              | Operating system : Linux (ubuntu 20.04)                                                                                                    |
| Status : Running                                                            | Size : Standard B1s (1 vcpu, 1 GiB memory)                                                                                                    |
| Location : East US                                                          | Public IP address : 20.121.186.190                                                                                                    |
| Subscription (move) : Free Trial                                            | Virtual network/subnet : AzureRG-BhargaviNukala-vnet/default                                                                                                    |
| Subscription ID : 49d571c4-9421-4773-8fdb-101fc91ba274                      | DNS name : <u>Not configured</u>                                                                                                    |
| Tags (edit) : Click here to add tags                                        |                                                                                                    |
| Properties Monitoring Capabilities (7) Recommendations Tutorials            |                                                                                                    |
| 📮 Virtual machine                                                           | 🧟 Networking                                                                                                    |
| Computer name VMfromImage                                                   | Public IP address 20.121.186.190                                                                                                    |
| Health state -                                                              | Public IP address (IPv6) -                                                                                                    |
| Operating system Linux (ubuntu 20.04)                                       | Private IP address 10.0.0.5                                                                                                    |
| Publisher canonical                                                         | Private IP address (IPv6) -                                                                                                    |
| Offer 0001-com-ubuntu-server-focal                                          | Virtual network/subnet AzureRG-BhargaviNukala-vnet/defauit                                                                                                    |
|                                                                             |                                                                                                    |

Check that apache2 and php are already installed in this new VM

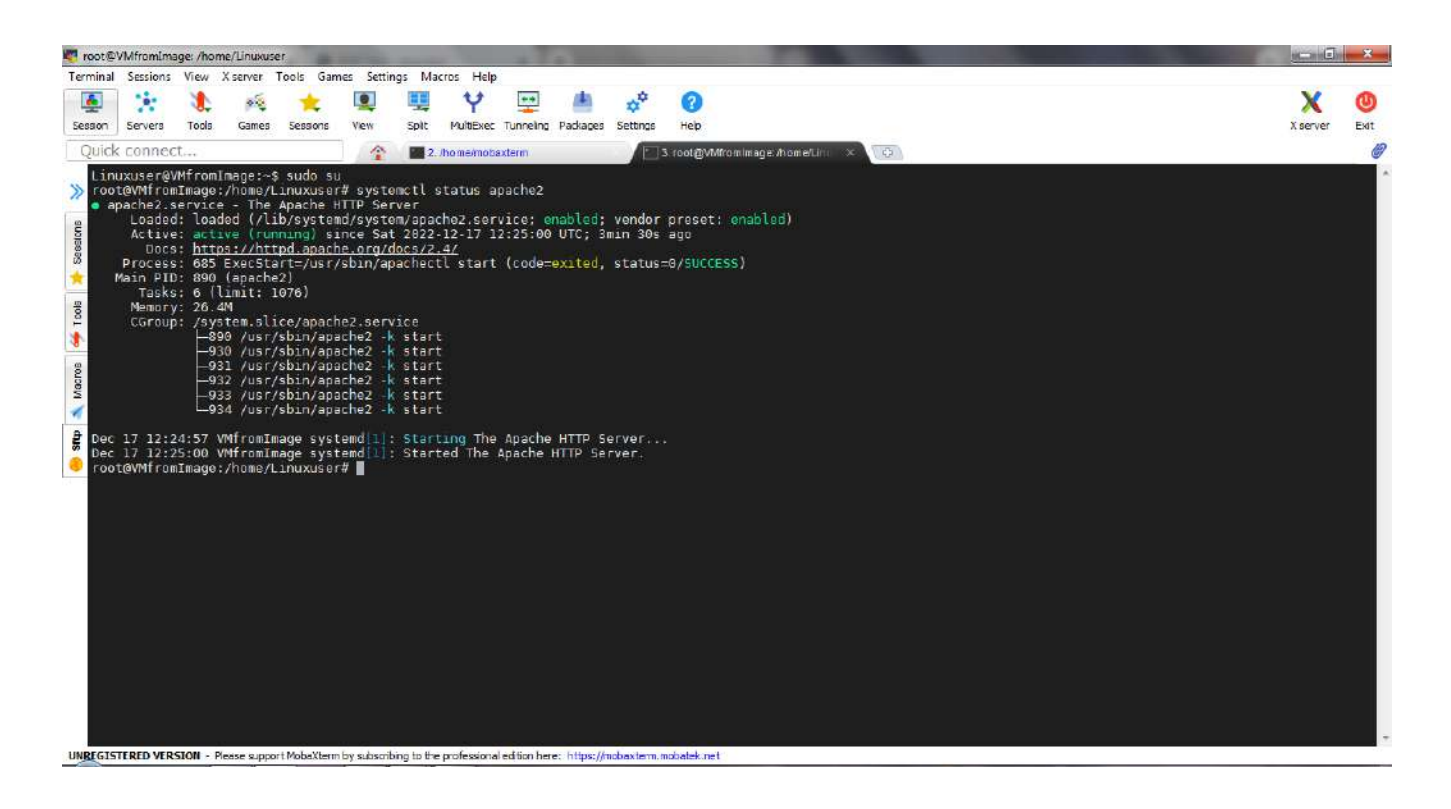

| A VMtromimage - Mic ← → C A N                                                                                                    | Vot secure 20121.186.190/infc.oho       | × (+                                                                                                    |  |
|----------------------------------------------------------------------------------------------------|-----------------------------------------|----------------------------------------------------------------------------------------------------|--|
|                                                                                                    | PHP Version 7.4.3                       | php                                                                                                    |  |
|                                                                                                    | System                                  | Linux VMtromimage 5 15.0-1029-azure #35-20.04 1-Uburtu SMP Tue Dec 6 17:00:26 UTC 2022 x85_64                                                                                                    |  |
|                                                                                                    | Build Date                              | Nov 2 2022 09 53 44                                                                                                    |  |
|                                                                                                    | Server API                              | Apache 2.0 Handler                                                                                                    |  |
|                                                                                                    | Virtual Directory Support               | disabled                                                                                                    |  |
|                                                                                                    | Configuration File (php.ini) Path       | /etc/cho/7.4/apache2                                                                                                    |  |
|                                                                                                    | Loaded Configuration File               | /etc/php/7_4/apache2/php ini                                                                                                    |  |
|                                                                                                    | Scan this dir for additional .ini files | /etc/php/7.4/apache2/conf.d                                                                                                    |  |
|                                                                                                    | Additional ini files parsed             | /etc/bb/7.4/apache2/conf.df/1-myogind.mi./etc/bb/7.4/apache2/conf.df/1-opacehe.mi,<br>/etc/bb/7.4/apache2/conf.df/10-pdo.mi,/etc/bb/7.4/apache2/conf.d20-aplendar.mi,<br>/etc/bb/7.4/apache2/conf.df/20-typacini,/etc/bb/7.4/apache2/conf.d20-ballmi,/etc/bb/7.4/apache2/conf.df/20-<br>ff.im,/etc/bb/7.4/apache2/conf.df/20-ballmi,/etc/bb/7.4/apache2/conf.df/20-ballmi,/etc/bb/7.4/apache2/conf.df/20-<br>fil.im,/etc/bb/7.4/apache2/conf.df/20-ballmi,/etc/bb/7.4/apache2/conf.df/20-pdetx.mi,/etc/bb/7.4/apache2/conf.df/20-<br>ticonr.mi,/etc/bb/7.4/apache2/conf.df/20-ballmi,/etc/bb/7.4/apache2/conf.df/20-pdetx.mi,/etc/bb/7.4/apache2/conf.df/20-<br>ticonr.mi,/etc/bb/7.4/apache2/conf.df/20-ballmi,/etc/bb/7.4/apache2/conf.df/20-pdetx.mi,/etc/bb/7.4/apache2/conf.df/20-<br>ticonr.mi,/etc/bb/7.4/apache2/conf.df/20-ballmi,/etc/bb/7.4/apache2/conf.df/20-ballmi,/<br>/etc/bb/7.4/apache2/conf.d20-ballmi,/etc/bb/7.4/apache2/conf.df/20-ballmi,/<br>/etc/bb/7.4/apache2/conf.df/20-ballmi,/etc/bb/7.4/apache2/conf.df/20-ballmi,/<br>/etc/bb/7.4/apache2/conf.df/20-ballmi,/etc/bb/7.4/apache2/conf.df/20-ballmi,/<br>/etc/bb/7.4/apache2/conf.df/20-ballmi,/etc/bb/7.4/apache2/conf.df/20-ballmi,/<br>/etc/bb/7.4/apache2/conf.df/20-ballmi,/etc/bb/7.4/apache2/conf.df/20-ballmi,/<br>/etc/bb/7.4/apache2/conf.df/20-ballmi,/etc/bb/7.4/apache2/conf.df/20-ballmi,/<br>/etc/bb/7.4/apache2/conf.df/20-ballmi,/etc/bb/7.4/apache2/conf.df/20-ballmi,/<br>/etc/bb/7.4/apache2/conf.df/20-ballmi,/etc/bb/7.4/apache2/conf.df/20-ballmi,/<br>/etc/bb/7.4/apache2/conf.df/20-ballmi,/etc/bb/7.4/apache2/conf.df/20-ballmi,/<br>/etc/bb/7.4/apache2/conf.df/20-ballmi,/etc/bb/7.4/apache2/conf.df/20-ballmi,/etc/bb/7.4/apache2/conf.df/20-ballmi,/<br>/etc/bb/7.4/apache2/conf.df/20-ballmi,/etc/bb/7.4/apache2/conf.df/20-ballmi,/<br>/etc/bb/7.4/apache2/conf.df/20-ballmi,/etc/bb/7.4/apache2/conf.df/20-ballmi,/<br>/etc/bb/7.4/apache2/conf.df/20-ballmi,/etc/bb/7.4/apache2/conf.df/20-ballmi,//etc/bb/7.4/apache2/conf.df/20-ballmi,//etc/bb/7.4/apache2/conf.df/20-ballmi,//etc/bb/7.4/apache2/conf.df/20-ballmi,/etc/bb/7.4/apache2/conf.df/20-ballmi,/etc/bb/7. |  |
|                                                                                                    | PHP API                                 | 20190902                                                                                                    |  |
|                                                                                                    | PHP Extension                           | 20190902                                                                                                    |  |
|                                                                                                    | Zend Extension                          | 320190902                                                                                                    |  |
|                                                                                                    | Zend Extension Build                    | API320190902,NT8                                                                                                    |  |
|                                                                                                    | PHP Extension Build                     | API20190902,NTS                                                                                                    |  |
|                                                                                                    | Debug Build                             | no                                                                                                    |  |
|                                                                                                    | Thread Safety                           | disabled                                                                                                    |  |
|                                                                                                    | Zend Signal Handling                    | enabled                                                                                                    |  |
|                                                                                                    | Zend Memory Manager                     | enabled                                                                                                    |  |
| -                                                                                                    | Zend Multibyte Support                  | disabled                                                                                                    |  |
| Address Table To Address Table To Addres |                                         |                                                                                                    |  |

#### **Network Security Group**

Create a Vnet with two subnets-use Virtual Networks to create a Vnet.

| AzureVnet-BhargaviNukala - Mic 🗙 🚱 PHP 74.3 - ph             | rpinfo() × +                          |                                | -                   |                   | and the second second s |        | · 🕑 🗉     |        |
|--------------------------------------------------------------|---------------------------------------|--------------------------------|---------------------|-------------------|----------------------------------------------------------------------------------------------------|--------|-----------|--------|
| → C                                                          | 04gmail.onmicrosoft.com/resource/subr | scriptions/49d571c4-9421-4773- | 8fdb-101fc91ba274/r | resourceGroups/A  | z 🖸 🖄 🕸                                                                                                    | X      | a ≡r [    | 1 (Ý   |
| Microsoft Azure 🕜 🕫 Search resources                         | s, services, and docs (G+/)           |                                | Σ                   | I 🕼 🤗 (           | 9 0 A                                                                                                    | bharga | DEFAULT I | gmail. |
| me > Microsoft.VirtualNetwork-20221221112956                 | Overview >                            |                                |                     |                   |                                                                                                    |        |           |        |
| AzureVnet-BhargaviNukala                                     | ぷ ☆ …                                 |                                |                     |                   |                                                                                                    |        |           |        |
| $ ightarrow$ Move $lash$ Delete $\bigcirc$ Refresh $~$ Give | e feedback                            |                                |                     |                   |                                                                                                    |        |           |        |
|                                                              |                                       |                                |                     |                   |                                                                                                    |        | JSO       | N View |
| Resource group (move) ; AzureRG-BhargaviNukala               |                                       | Address space                  | : 10.1.0.0/16       |                   |                                                                                                    |        |           |        |
| Location (move) : East US                                    |                                       | DNS servers                    | : Azure provided    | DNS service       |                                                                                                    |        |           |        |
| Subscription (move) : Free Trial                             |                                       | Flow timeout                   | : Configure         |                   |                                                                                                    |        |           |        |
| Subscription ID : 49d571c4-9421-4773-8fdb                    | -101fc91ba274                         | BGP community st               | ring : Configure    |                   |                                                                                                    |        |           |        |
|                                                              |                                       | Virtual network ID             | : 0cb39063-faaa-    | 4919-8ea8-1423f4c | affb9                                                                                                    |        |           |        |
| Tags (edit) : Click here to add tags                         |                                       |                                |                     |                   |                                                                                                    |        |           |        |
| Topology Capabilities (5) Recommendation                     | ons Tutorials                         |                                |                     |                   |                                                                                                    |        |           |        |
| DDoS protection                                              | Azure Firewall                        | Contract Peerings              |                     | Security          |                                                                                                    |        |           |        |
| Configure additional protection                              | Protect your network with a           | Seamlessly conne               | ct two or more      | Filter net        | work traffic to and fr                                                                                                    | om     |           |        |
| from distributed denial of service                           | stateful L3-L7 firewall.              | virtual networks.              |                     | Azure rei         | sources.                                                                                                    |        |           |        |
| attacks.                                                     |                                       |                                |                     |                   |                                                                                                    |        |           |        |

# In the Vnet, create 2 subnets

| Microsoft Azure 🙂 🖓 Sea                     | rch resources, services, a         | nd docs (G+/)        |                    |                  |                                    | ©                 | rgavi.aqua04@gm;<br>DEFAULT DIRECT |
|---------------------------------------------|------------------------------------|----------------------|--------------------|------------------|------------------------------------|-------------------|------------------------------------|
| e > Virtual networks > AzureVnet-Bh         | argaviNukala                       | 20 XXX **            |                    |                  |                                    |                   |                                    |
| AzureVnet-Bharga<br>Virtual network         | wiNukala   Su                      | bnets 🛧 …            |                    |                  |                                    |                   |                                    |
| ₽ Search «                                  | + Subnet +                         | Gateway subnet 🜔 Rel | fresh 🧌 🧞 Manage u | sers 🗊 Delete    |                                    |                   |                                    |
| 🔄 Dverview                                  | <ul> <li>Search subnets</li> </ul> |                      |                    |                  |                                    |                   |                                    |
| Activity log                                |                                    |                      |                    |                  |                                    |                   |                                    |
| Access control (IAM)                        | Name 🛧                             | IPv4 ↑↓              | IPv6 ↑↓            | Available IPs ↑↓ | Delegated to $\uparrow \downarrow$ | Security group ↑↓ | Route table 14                     |
| 🖉 Tags                                      | subnet1                            | 10.1.0.0/24          | 8                  | 251              | -                                  | 24                | 34                                 |
| Diagnose and solve problems                 | sübnet2                            | 10.1.1.0/24          | e.                 | 251              | -                                  | 19                | 14                                 |
| Settings                                    | 4                                  |                      |                    |                  |                                    |                   |                                    |
| Address space                               |                                    |                      |                    |                  |                                    |                   |                                    |
| 🖉 Connected devices                         |                                    |                      |                    |                  |                                    |                   |                                    |
|                                             |                                    |                      |                    |                  |                                    |                   |                                    |
| Subnets                                     |                                    |                      |                    |                  |                                    |                   |                                    |
| Subnets                                     |                                    |                      |                    |                  |                                    |                   |                                    |
| Subnets Bastion DDoS protection             |                                    |                      |                    |                  |                                    |                   |                                    |
| Subnets  Bastion  DDoS protection  Firewall |                                    |                      |                    |                  |                                    |                   |                                    |

Now create one VM in each subnet.

|                                                   | X PHP 7.4.3 - phpinfo()        | × (+)                 |                           | or other day        | A Martin Street St.                   | An owner                           |                   |                       | <u> </u>             |                          |
|---------------------------------------------------|--------------------------------|-----------------------|---------------------------|---------------------|---------------------------------------|------------------------------------|-------------------|-----------------------|----------------------|--------------------------|
| ← → C 🗯 portal.azure                              | .com/?feature.msaljs=false#vi  | ew/HubsExtension/Brow | seResource/resourceType/t | Microsoft.Compute   | %2FVirtualMachines                    | 01                                 | C & A             | * 🔀 😤                 | =J [                 | 1 🍈 🗄                    |
| 🗏 Microsoft Azure 🤇                               | D 🔎 Search resources, services | ces, and docs (G+/)   |                           |                     |                                       | 7 🖉 👳                              | 0 R               | bhargavi.a            | nqua04@<br>DEFAULT D | gmail 🧟                  |
| Home >                                            |                                |                       |                           |                     |                                       |                                    |                   |                       |                      |                          |
| Virtual machines                                  | \$2                            |                       |                           |                     |                                       |                                    |                   |                       |                      | ×                        |
| + Create $\lor$ $\rightleftharpoons$ Switch to ck | assic 🕓 Reservations 🗸 🕴       | 🖗 Manage view 🗸 🜔     | Refresh 🞍 Export to CSV   | 😚 Open query        | 🕅 Assign tags 🛛                       | > Start 🦿 Re                       | start 🗌 Stoj      | p 🗊 Delete            |                      |                          |
| Eilter for any field                              | bscription equals all Tur      | a oquale all Boson    |                           |                     | +                                     |                                    |                   |                       |                      |                          |
| Files for any lickus                              | about the coloris and the      | ie equais an          | rce group equals an INC   | Location equals all | X Y Add hiter                         |                                    |                   |                       |                      |                          |
| Prices roll, only richans                         | asserbations exposes and 139   | ie equais an resou    | rce group equais an XC    | Location equals all | · · · · · · · · · · · · · · · · · · · | No grouping                        |                   | V III Lis             | st view              | ~                        |
| Name 1                                            | Type tu                        | Subscription †        | Resource group 14         | Location equals all | Status ↑↓                             | No grouping<br>Operation           | ng system ↑J.     | ∽ E≣⊔s<br>Size ↑↓     | st view              | Public I                 |
| Name †¢                                           | Type ↑↓<br>Virtual mschine     | Subscription Ty       | Resource group ↑↓         | Location equals an  | Status Ty<br>Running                  | No grouping<br>Operation<br>Window | ng system ↑↓<br>S | Size ↑↓<br>Standard_D | it view<br>225_V3    | V<br>Public 1<br>20.169. |

| < Previous Page 1 V of 1 Next > Showing 1 to 2 of 2 records. | Red Give feedback |
|--------------------------------------------------------------|-------------------|
|                                                              |                   |

Setup IIS server on both VM s. As we have created Vnet with default Inbound and Outbound rules, with default rules, only Inbound traffic from same Vnet are allowed and from outside is not allowed.

#### Load Balancer:

Create a Load Balancer by adding a new Frontend Configuration and adding a new Public IP.

| 🔺 Add frontend IP configuration - 🗙 🕲 PHP 7.4.3 - phpinfor) 🛛 🗙 🕲 20.169.139.182 X (+)                                                                     |                                   |
|----------------------------------------------------------------------------------------------------|-----------------------------------|
| ← → C                                                                                                    | 여 단 순 ☆ 🔀 🛸 키 🛛 🍏 :               |
| E Microsoft Azure 💽 P Search resources, services, and docs (G+/)                                                                                           | G 🖉 🛞 🕜 🔎 bhargavi.aqua04@gmail 🥌 |
| Home > Load balancing   Load Balancer >                                                                                                    | Add frontend IP configuration ×   |
| Create load balancer                                                                                                    | 3                                 |
|                                                                                                    | Name *                            |
|                                                                                                    | Frontend-LB 🖌                     |
| Basics Frontend IP configuration Backend pools inbound rules Outbound rules lags Review + create                                                           | IP version                        |
| A frontend IP configuration is an IP address used for inbound and/or outbound communication as defined within load balancing, inbound NAT, and outbound ru | IPv4 O IPv6                       |
|                                                                                                    | IP type                           |
| + Add a frontend IP configuration                                                                                                    | IP address     IP prefix          |
| Name ↑↓ IP address ↑↓                                                                                                    | Public IP address *               |
| And a frontend IP to get started                                                                                                    | (New) PubIP-LB 🔗                  |
|                                                                                                    | Create new                        |
|                                                                                                    | Gateway Load balancer ①           |
|                                                                                                    | None                              |
|                                                                                                    |                                   |
|                                                                                                    |                                   |
|                                                                                                    |                                   |
|                                                                                                    |                                   |
|                                                                                                    |                                   |
|                                                                                                    |                                   |
| Review + create < Previous Next : Backend pools > Downicad a template for automation @Give feedback                                                        | Add                               |
|                                                                                                    |                                   |

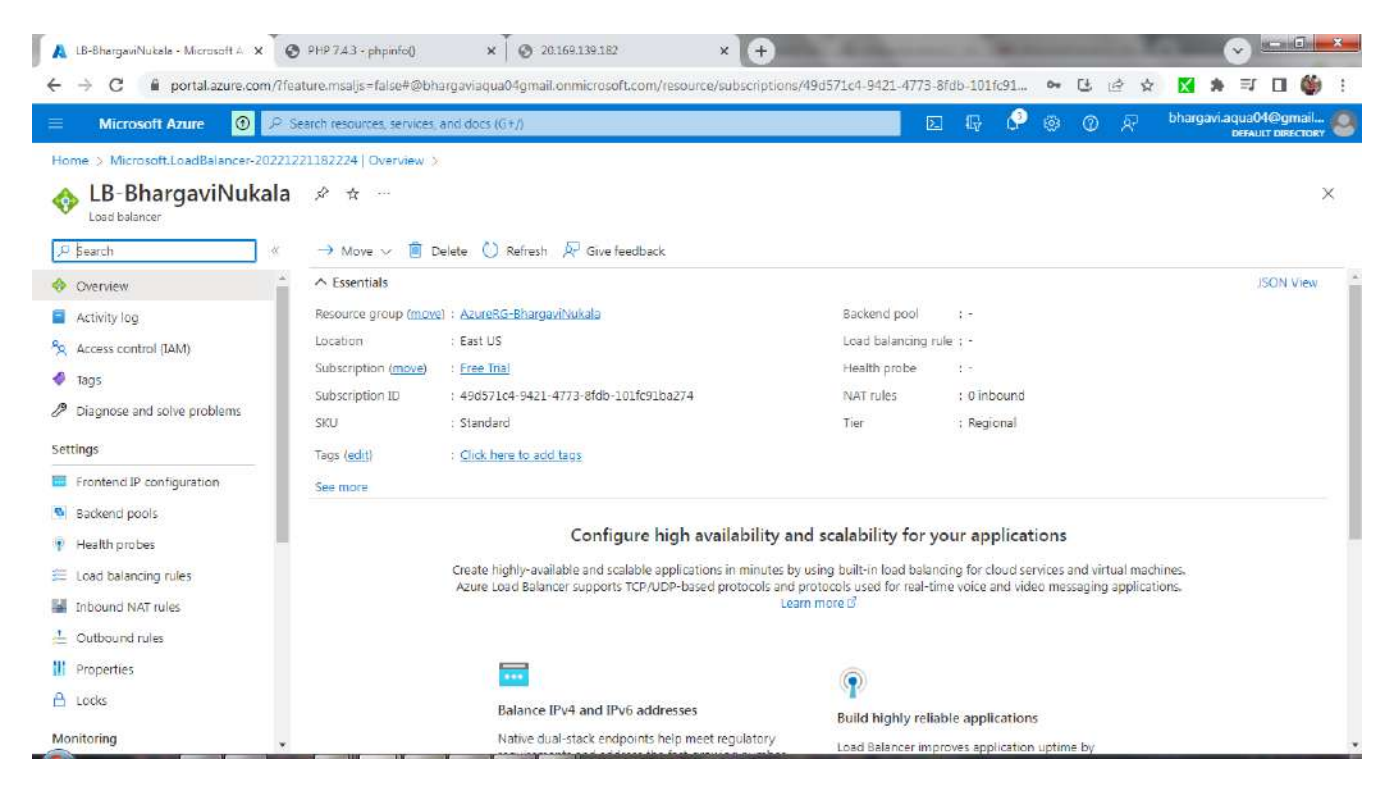

Now add Backend pools for LB. Select the created Vnet and the machines we created in 2 subnets and add them to Backend Pool of LB.

| C      Portal.azure.com//feeture.msaljs=false#view/Microsoft_Azure_Network/RegionalLB8ackendPoolManage.React/view/loadBalancerd/%25Paubsch     Portal.azure.com//feeture.msaljs=false#view/Microsoft_Azure_Network/RegionalLB8ackendPoolManage.React/view/loadBalancerd/%25Paubsch     Portal.azure.com/feeture.msaljs=false#view/Microsoft_Azure_Network/RegionalLB8ackendPoolManage.React/view/loadBalancerd/%25Paubsch     Portal.azure.com/feeture.msaljs=false#view/Microsoft_Azure_Network/RegionalLB8ackendPoolManage.React/view/loadBalancerd/%25Paubsch     Portal.azure.com/feeture.services; services; and docs (G+/)     Portal.azure.com/feeture.services; services; and docs (G+/)     Portal.azure.com/feeture.services; services; and docs (G+/)     Portal.azure.com/feeture.services; services; and docs (G+/)     Portal.azure.com/feeture.services; services; and docs (G+/)     Portal.azure.com/feeture.services; services; and docs (G+/)     Portal.azure.com/feeture.services; services; and docs (G+/)     Portal.azure.com/feeture.services; services; and docs (G+/)     Portal.azure.com/feeture.services; services; and docs (G+/)     Portal.azure.com/feeture.services; services; and docs (G+/)     Portal.azure.com/feeture.services; services; and docs (G+/)     Portal.azure.vectore.services; services; services; and docs (G+/)     Portal.azure.vectore.services; services; se | Add backend pool - Micr                                      | osoft A: × 🛛 😨 PHP 7.4.3 - phpinfo()                | ×Ĭ€                  | 20.169.139.182     | ×                   | +        |                 | -            | -3      | -    | -          | -    | 1.1  |         | v) =                | (1)               | x |
|----------------------------------------------------------------------------------------------------|--------------------------------------------------------------|-----------------------------------------------------|----------------------|--------------------|---------------------|----------|-----------------|--------------|---------|------|------------|------|------|---------|---------------------|-------------------|---|
| Microsoft Azure     Microsoft Azure       Microsoft Azure     Microsoft Azure <th>← → C 🔒 porta</th> <th>l.azure.com/?feature.msaljs=false#v</th> <th>ew/Microsoft_Azu</th> <th>ire_Network/Reg</th> <th>gionalLBBackendPc</th> <th>polMan</th> <th>age.ReactView/I</th> <th>ad8alancerId</th> <th>/%2Fsul</th> <th>oscn</th> <th>0- Ç</th> <th>101</th> <th>2</th> <th>*</th> <th>₹ C</th> <th>1 🍈</th> <th>÷</th>                                                                                                    | ← → C 🔒 porta                                                | l.azure.com/?feature.msaljs=false#v                 | ew/Microsoft_Azu     | ire_Network/Reg    | gionalLBBackendPc   | polMan   | age.ReactView/I | ad8alancerId | /%2Fsul | oscn | 0- Ç       | 101  | 2    | *       | ₹ C                 | 1 🍈               | ÷ |
| Home > Microsoft:LoadBalancer-20221221182224   Overview > LB-BhargaviNukala   Backend pools >   Add backend pool   LB-BhargaviNukala   Wittual network ©   Backend Pool Configuration   IP configurations   Pr configurations associated to virtual machines and virtual machine scale sets must be in same location as the load balancer and be in the same virtual network. + Add   × Remove:   Resource Na   Resource Na   Resource Row   Type   IP configuration                                                                                                    |                                                              | 🕑 🔎 Search resources, servi                         | ces, and docs (G+/)  | X                  |                     |          |                 |              | Ģ       | ٩    | <u>ن</u> ھ | D A? | bhar | gavi.ac | quaC4@<br>DEFAULT D | gmail.<br>RECTORY | 8 |
| Add backend pool     UB-BhargeeNNuckele     Name *   Name *   Virtual network ()   Backend Pool - L8   AzurevNet: -BhargevNukkele (AzureRG-BhargevINukkele)   Virtual network ()   Backend Pool Configuration   ()   IP configurations   IP configurations associated to virtual machines and virtual machine scale sets must be in same location as the load balancer and be in the same virtual machines and virtual machine scale sets must be in same location as the load balancer and be in the same virtual network.   + Add   X Remove:   Image: Network Resource group: Type   IP configuration: Type IP configuration: IP Address Availability                                                                                                    | Home > Microsoft LoadE                                       | Salancer-20221221182224   Overview                  | w > L8-BhargaviN     | lukala   Backend   | pools >             |          |                 |              |         |      |            |      |      |         |                     |                   |   |
| Name *       BackendPool-LB         Virtual network ()       AzureVnet-EhargaviNukala (AzureRG-EhargaviNukala)         Backend Pool Configuration       Image: Configuration in the same inclusion of the same inclusion of the same incline of the same incline of the same inclusion of the                                                                                            | Add backend p<br>LB-BhargaviNukele                           | bool                                                |                      |                    |                     |          |                 |              |         |      |            |      |      |         |                     |                   | × |
| Virtual network () AzureVnet-EhargaviNukala (AzureRG-BhargaviNukala)   Backend Pool Configuration Image: Configuration Configuration Configuration Configuration Configurations   IP configurations   IP configurations associated to virtual machines and virtual machine scale sets must be in same location as the load balancer and be in the same virtual network.   + Add   Add   Resource Na   Resource Na   Resource Na   Resource Na   Number Configuration                                                                                                    | Name *                                                       | BackendPool-LB                                      |                      |                    |                     |          |                 |              |         |      |            |      |      |         |                     |                   | 1 |
| Backend Pool Configuration       IP address         IP configurations       IP address         IP configurations associated to virtual machines and virtual machine scale sets must be in same location as the load balancer and be in the same virtual network.         + Add       X Remove         Resource Na       Resource gro       Type         IP configuration       Availability                                                                                                    | Virtual network                                              | AzureVnet-Bhargavit                                 | Nukala (AzureRG-Bh   | nargaviNukala)     |                     | $\sim$   |                 |              |         |      |            |      |      |         |                     |                   |   |
| IP address  IP configurations  P configurations associated to virtual machines and virtual machine scale sets must be in same location as the load balancer and be in the same virtual network.  Add X Remove  Resource Na Resource gro Type IP configurat IP Address Availability  Value Source Na Resource gro Type IP configurat IP Address Availability                                                                                                    | Backend Pool Configuration                                   | I NIC                                               |                      |                    |                     |          |                 |              |         |      |            |      |      |         |                     |                   |   |
| IP configurations         IP configurations associated to virtual machines and virtual machine scale sets must be in same location as the load balancer and be in the same virtual network.         + Add       X Remove         Resource Na       Resource gro       Type         IP configurat       IP Address       Availability                                                                                                    |                                                              | () IP address                                       |                      |                    |                     |          |                 |              |         |      |            |      |      |         |                     |                   |   |
| IP configurations         IP configurations associated to virtual machines and virtual machine scale sets must be in same location as the load balancer and be in the same virtual network.         + Add       X Remove         Resource Na       Resource gro       Type         IP configurat       IP Address       Availability                                                                                                    |                                                              | C. a dentita                                        |                      |                    |                     |          |                 |              |         |      |            |      |      |         |                     |                   |   |
| IP configurations associated to virtual machines and virtual machine scale sets must be in same location as the load balancer<br>and be in the same virtual network.<br>+ Add   × Remove<br>Resource Na Resource gro Type IP configurat IP Address Availability                                                                                                    | IP configurations                                            |                                                     |                      |                    |                     |          |                 |              |         |      |            |      |      |         |                     |                   |   |
| Add   X Remove      Resource Na Resource gro Type IP configurat IP Address Availability      Not Sent 7 Available problem inconfigurat ID 1 0.4 Availability                                                                                                    | IP configurations associated<br>and be in the same virtual r | d to virtual machines and virtual machi<br>network. | ne scale sets must l | pe in same locatio | n as the load balan | cér      |                 |              |         |      |            |      |      |         |                     |                   |   |
| Resource Na Resource gro Type IP configurat IP Address Availability                                                                                                    |                                                              |                                                     |                      |                    |                     |          |                 |              |         |      |            |      |      |         |                     |                   |   |
| Resource Na Resource gro Type IP configurat IP Address Availability                                                                                                    | T Add 1 X Ren                                                | nove                                                |                      |                    |                     |          |                 |              |         |      |            |      |      |         |                     |                   |   |
| Resource Na Resource gro Type IP configurat IP Address Availability                                                                                                    | -                                                            |                                                     |                      |                    |                     |          |                 |              |         |      |            |      |      |         |                     |                   |   |
| USAL Sout 5 Among S. Blasson Michael analysis 10104                                                                                                    | Resource Na                                                  | Resource gro, Type                                  | IP configurat        | IP Address         | Availability        |          |                 |              |         |      |            |      |      |         |                     |                   |   |
| T ANTI-LAIRS Africka-parañási Aurasi usáculas (hocunăt 10/10/4) - 📠                                                                                                    | VM1-ForLB                                                    | AzureRG-Bhargal Virtual machine                     | ipconfig1            | 10.1.0.4           | 2                   | 直        |                 |              |         |      |            |      |      |         |                     |                   |   |
| VM2-ForLB AzureRG-Bharga, Virtual machine ipconfig1 10.1.1.4 -                                                                                                    | VM2-ForLB                                                    | AzureRG-Bharga\ Virtual machine                     | ipconfig1            | 10.1.1.4           | *                   | <b>B</b> |                 |              |         |      |            |      |      |         |                     |                   | ÷ |
|                                                                                                    |                                                              |                                                     |                      |                    |                     |          |                 |              |         |      |            |      |      |         |                     |                   | * |
| Committee Committee Commit                                                                                                    |                                                              | d Street bandhauk                                   |                      |                    |                     |          |                 |              |         |      |            |      |      |         |                     |                   |   |

Add a health probe for LB

| Microsoft Azure                                                | P Search resources, services, and docs (G+/)                                                                                                    |         | ti∉ Cr i | 9 W N | DEFAULT DIRECTORY |
|----------------------------------------------------------------|----------------------------------------------------------------------------------------------------|---------|----------|-------|-------------------|
| Home S Microsoft LoadBa<br>Add health pro<br>LB-BhargaviNukala | lancer-20221221182224   Overview > 18-BhargaviNukala   Health probes >                                                                                                    |         |          |       | ×                 |
| Health probes are used backend instance then                   | to check the status of a backend pool instance. If the health probe fails to get a response from a<br>to new connections will be sent to that backend instance until the health probe succeeds again. |         |          |       |                   |
| Name *                                                         | HealthProbe-LB                                                                                                    | 4       |          |       |                   |
| Protocol *                                                     | TCP                                                                                                    | $\sim$  |          |       |                   |
| Part * 🕕                                                       | 80                                                                                                    |         |          |       |                   |
| Interval * 🕤                                                   | 5                                                                                                    | seconds |          |       |                   |
| Used by 🕕                                                      | Not used                                                                                                    |         |          |       |                   |
|                                                                |                                                                                                    |         |          |       |                   |
|                                                                |                                                                                                    |         |          |       |                   |
|                                                                |                                                                                                    |         |          |       |                   |

Add Load Balancing Rules by selecting the above created Frontend, Backend pool and health probe

| ← → C ■ nortal azure                                               | X O PHP 7.43 - phpinfol X O 20.169.139.182      cmm // feature msalis=false#view/Microsoft Azure Network // ca                                           | + +                             | adBalancedd/%2Esubscrutio 💁 🖽 🕬 |                       |
|--------------------------------------------------------------------|----------------------------------------------------------------------------------------------------|---------------------------------|---------------------------------|-----------------------|
| E Microsoft Azure                                                  | D P Search resources, services, and docs (G+/)                                                                                                    |                                 | E & @ @ 0 )                     | bhargavi.aqua04@gmail |
| Home > Microsoft.LoadBalance                                       | r-20221221182224   Overview > LB-BhargaviNukala   Load bal                                                                                               | ancing rules >                  |                                 |                       |
| LB-Rule1<br>LB-BhargaviNukata                                      |                                                                                                    |                                 |                                 | ×                     |
| A load balancing rule distribution<br>backend pool instances. Only | tes incoming traffic that is sent to a selected IP address and port combine<br>backend instances that the health probe considers healthy receive new tra | tion across a group of<br>ffic. |                                 |                       |
| Name                                                               | 18-Rule1                                                                                                    |                                 |                                 |                       |
| IP Version *                                                       | <ul> <li>IPv4</li> <li>IPv6</li> </ul>                                                                                                    |                                 |                                 |                       |
| Frontend IP address * ③                                            | Frontend-LB (20.115.116.16)                                                                                                    | $\sim$                          |                                 |                       |
| Backend pool * 💮                                                   | BackendPool-LB                                                                                                    | ×                               |                                 |                       |
| Protocol *                                                         | TCP     UDP                                                                                                    |                                 |                                 |                       |
| Port *                                                             | 80                                                                                                    |                                 |                                 |                       |
| Backend port * ①                                                   | 80                                                                                                    |                                 |                                 |                       |
| Health probe * 🛈                                                   | HealthProbe-LB (TCP:80)                                                                                                    | $\sim$                          |                                 |                       |

Check that IIS server is installed on two VMs. Make changes in web pages located at C:\inetpub\wwwroot to display VM1 and VM2.

Access webpage from browser using public IP of VM.

Wtd-fordite-Microsofti x
PHP 743-pippint()
x
20129139182
x
x
x
x
x
x
x
x
x
x
x
x
x
x
x
x
x
x
x
x
x
x
x
x
x
x
x
x
x
x
x
x
x
x
x
x
x
x
x
x
x
x
x
x
x
x
x
x
x
x
x
x
x
x
x
x
x
x
x
x
x
x
x
x
x
x
x
x
x
x
x
x
x
x
x
x
x
x
x
x
x
x
x
x
x
x
x
x
x
x
x
x
x
x
x
x
x
x
x
x
x
x
x
x
x
x
x
x
x
x
x
x
x
x
x
x
x
x
x
x
x
x
x
x
x
x
x
x
x
x
x
x
x
x
x
x
x
x
x
x
x
x
x
x
x
x
x
x
x
x
x
x
x
x
x
x
x
x
x
x
x
x
x
x
x
x
x
x
x
x
x
x
x
x
x
x
x

Willkommen Velkomme

Microsoft

0

litamy

As seen, once VM1 is called and once VM2 is called by Load Balancer.

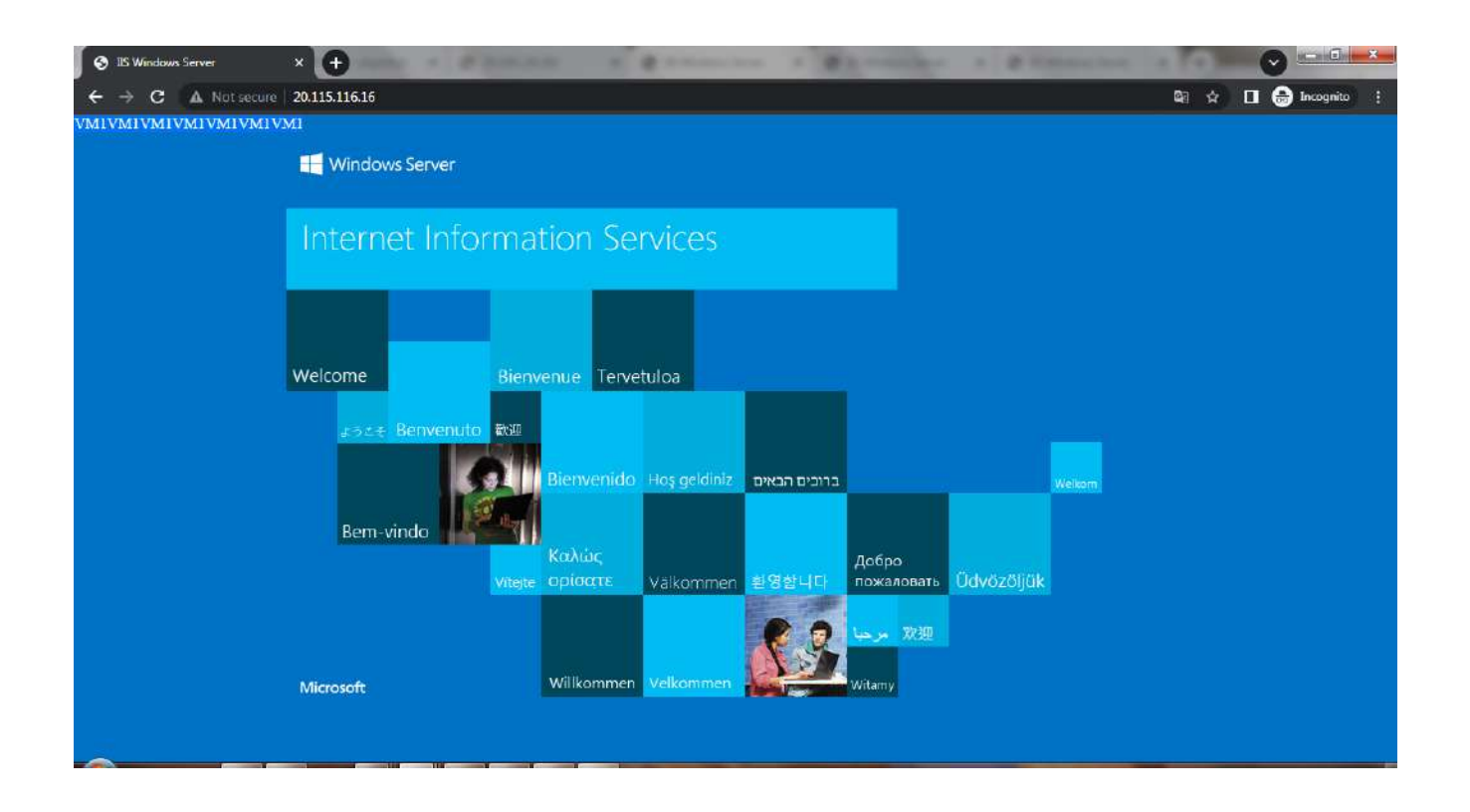

VPC:

Create a Virtual Network. Add 2 subnets, one public subnet and one private subnet.

| Create virtual network 🗙 😨                                                                                                    | PHP 7.4.3 - phpinto0 × 0 20.169.139                                                                                      | × 202                    | ( O ID)                 | Windows Server    | ×              | IS W | ndows server | ~ | 0                    | TO ALLO | 20113 DL | iver | ^   |   |       |         |        |                     |   |
|----------------------------------------------------------------------------------------------------|----------------------------------------------------------------------------------------------------|--------------------------|-------------------------|-------------------|----------------|------|--------------|---|----------------------|---------|----------|------|-----|---|-------|---------|--------|---------------------|---|
| → C 🕯 portal.azure.c                                                                                                    |                                                                                                    | ft.VirtualNetw           | vork-ARM                |                   |                |      |              |   |                      |         |          | 04   | 1   | B | ☆     | ×       | *      | 0 🇯                 | ÷ |
| Microsoft Azure 💿                                                                                                    | $\mathcal{P}$ Search resources, services, and docs                                                                       | G+/)                     |                         |                   |                |      |              | 2 | $\mathbb{E}_{V}^{1}$ | Q       |          | 0    | ঙ্গ | ł | bharg | javi.ac | qua046 | egmail.<br>DIRECTOR |   |
| ome 🗧 Virtual networks 🔾                                                                                                    |                                                                                                    |                          |                         |                   |                |      |              |   |                      |         |          |      |     |   |       |         |        |                     |   |
| Freate virtual netw                                                                                                    | ork                                                                                                    |                          |                         |                   |                |      |              |   |                      |         |          |      |     |   |       |         |        |                     | Х |
|                                                                                                    |                                                                                                    |                          |                         |                   |                |      |              |   |                      |         |          |      |     |   |       |         |        |                     |   |
| Basics IP Addresses Secu                                                                                                    | rity Tags Review + create                                                                                                |                          |                         |                   |                |      |              |   |                      |         |          |      |     |   |       |         |        |                     |   |
|                                                                                                    |                                                                                                    | CIDB                     | 100                     |                   |                |      |              |   |                      |         |          |      |     |   |       |         |        |                     |   |
| ne virtual network's address spac                                                                                                    | e, specified as one or more address pretixes                                                                             | In CIDK notatio          | on (e.g. 192,           | .168.1,0/24).     |                |      |              |   |                      |         |          |      |     |   |       |         |        |                     |   |
|                                                                                                    |                                                                                                    |                          |                         |                   |                |      |              |   |                      |         |          |      |     |   |       |         |        |                     |   |
| IPv4 address space                                                                                                    |                                                                                                    |                          |                         |                   |                |      |              |   |                      |         |          |      |     |   |       |         |        |                     |   |
| 10.1.0.0/16 10.1.0.0 - 10.1.25                                                                                                    | 5.255 (65536 addresses)                                                                                                  |                          |                         |                   | ۵              |      |              |   |                      |         |          |      |     |   |       |         |        |                     |   |
| IPv4 address space<br>10.1.0.0/16 10.1.0.0 - 10.1.25                                                                                                    | 5.255 (65536 addresses)                                                                                                  |                          |                         |                   |                |      |              |   |                      |         |          |      |     |   |       |         |        |                     |   |
| 10.1.0.0/16 10.1.0.0 - 10.1.25                                                                                                    | 5.255 (65536 addresses)                                                                                                  |                          |                         |                   | )              |      |              |   |                      |         |          |      |     |   |       |         |        |                     |   |
| IPv4 address space           10.1.0.0/16         10.1.0.0 - 10.1.25                                                                                                    | 5.255 (65536 addresses)                                                                                                  |                          |                         |                   | ]              |      |              |   |                      |         |          |      |     |   |       |         |        |                     |   |
| IPV4 address space           10.1.0.0/16         10.1.0.0 - 10.1.25           Add IPv6 address space         Image: Comparison of the submet's address range in Click        | 5.255 (65536 addresses)<br>DR notation (e.g. 192.168.1.0/24). It must be                                                 | contained by ti          | he address :            | space of the viri | i<br>]         |      |              |   |                      |         |          |      |     |   |       |         |        |                     |   |
| IPv4 address space           10.1.0.0/16         10.1.0.0 - 10.1.25           Add IPv6 address space         ①           The subnet's address range in Clinetwork.         ③ | 5.255 (65536 addresses)<br>DR notation (e.g. 192.168.1.0/24). It must be                                                 | contained by ti          | he address :            | space of the virt | U<br>]<br>tual |      |              |   |                      |         |          |      |     |   |       |         |        |                     |   |
| IPv4 address space I0.1.0.0/16 I0.1.0.0 - I0.1.25 Add IPv6 address space  Add IPv6 address space  The subnet's address range in Cli network. Add subnet  Remove si           | 5.255 (65536 addresses)<br>DR notation (e.g. 192.168.1.0/24). It must be<br>ubnet                                        | contained by ti          | he address s            | space of the virt | U l            |      |              |   |                      |         |          |      |     |   |       |         |        |                     |   |
| IPV4 address space  10.1.0.0/16 10.1.0.0 - 10.1.25  Add IPv6 address space  Add IPv6 address range in Cli network.  Add subnet  Remove st  Subnet name                       | 5.255 (65536 addresses)<br>DR notation (e.g. 192.168.1.0/24). It must be<br>ubnet<br>Subnet address range                | contained by ti          | he address :<br>gateway | space of the virt | tual           |      |              |   |                      |         |          |      |     |   |       |         |        |                     |   |
| IPV4 address space  10.1.0.0/16 10.1.0.0 - 10.1.25  Add IPV6 address space  Add IPV6 address space  Add subnet Remove sa  Subnet name  PubSubnet                             | 5.255 (65536 addresses)<br>DR notation (e.g. 192.168.1.0/24). It must be<br>ubnet<br>Subnet address range<br>10.1.0.0/24 | contained by ti<br>NAT g | he address :<br>gateway | space of the viri | U lual         |      |              |   |                      |         |          |      |     |   |       |         |        |                     |   |

Create 2 Vms, one in Public subnet and one VM in private subnet. Public VM should be created by selecting the public IP.

|                                                                                                    |                                                                                                    |          |     |     | 10070    |             | - AA.               |   |
|----------------------------------------------------------------------------------------------------|----------------------------------------------------------------------------------------------------|----------|-----|-----|----------|-------------|---------------------|---|
|                                                                                                    | /Tfeature.msaljs=false#create/Microsoft.VirtualMachine-ARM                                                                                                    |          | 04  | 6 6 | \$ ×     | <b>3</b> -1 |                     | : |
| Microsoft Azure 🕘                                                                                            |                                                                                                    | <b>G</b> | ® 0 | R   | bhargavi | aqua04@     | ogmail<br>DIRECTORY | 0 |
| Home > Virtual machines >                                                                                    |                                                                                                    |          |     |     |          |             |                     |   |
| Create a virtual mach                                                                                        | nine                                                                                                    |          |     |     |          |             | >                   |   |
|                                                                                                    | (a) (a)                                                                                                    |          |     |     |          |             |                     |   |
| Define network connectivity for your<br>inbound and outbound connectivity v                                  | intual machine by configuring network interface card (NIC) settings. You can control ports, with security group rules, or place behind an existing load balancing solution. Learn more $\mathcal{O}$         |          |     |     |          |             |                     |   |
| Network Interface                                                                                            |                                                                                                    |          |     |     |          |             |                     |   |
| When creating a virtual machine, a ne                                                                        | twork interface will be created for you                                                                                                    |          |     |     |          |             |                     |   |
|                                                                                                    | work interface will be created for you.                                                                                                    |          |     |     |          |             |                     |   |
| Virtual network * ①                                                                                          | VirtualNetworkI-BhargaviNukala                                                                                                    |          |     |     |          |             |                     |   |
| Virtual network * ①                                                                                          | VirtualNetwork1-BhargaviNukala V                                                                                                    |          |     |     |          |             |                     |   |
| Virtual network * ①<br>Subnet * ①                                                                            | VirtualNetwork1-BhargaviNukala     V       Create new     PubSubnet (10.1.0.0/24)                                                                                                    |          |     |     |          |             |                     |   |
| Virtual network * ①<br>Subnet * ②                                                                            | VirtualNetwork1-BhargaviNukala     V       Create new     PubSubnet (10.1.0.0/24)       Manage subnet configuration     V                                                                                    |          |     |     |          |             |                     |   |
| Virtual network * ①<br>Subnet * ①<br>Public IP ①                                                             | VirtualNetwork1-BhargaviNukala     V       Create new     V       PubSubnet (10.1.0.0/24)     V       Manage subnet configuration     V       (new) PubVM-ip     V                                           |          |     |     |          |             |                     |   |
| Virtual network * ①<br>Subnet * ①<br>Public IP ①                                                             | VirtualNetwork1-BhargaviNukala     V       Create new     V       PubSubnet (10.1.0.0/24)     V       Manage subnet configuration     V       (new) PubVM-ip     V       Create new     V                    |          |     |     |          |             |                     |   |
| Virtual network * ①<br>Subnet * ①<br>Public IP ①<br>NIC network security group ①                             | VirtualNetwork1-BhargaviNukala     V       Create new     V       PubSubnet (10.1.0.0/24)     V       Manage subnet configuration     V       (new) PubVM-ip     V       Create new     V       O None     V |          |     |     |          |             |                     |   |
| Virtual network * ①<br>Subnet * ①<br>Public IP ①<br>NIC network security group ①                             | VirtualNetwork1-BhargaviNukala       Create new       PubSubnet (10.1.0.0/24)       Manage subnet configuration       (new) PubVM-ip       Create new       O None       Image Basic                         |          |     |     |          |             |                     |   |
| Virtual network * ①<br>Subnet * ①<br>Public IP ①<br>NIC network security group ①                             | VirtualNetwork1-BhargaviNukala       Create new       PubSubnet (101.0.0/24)       Manage subnet configuration       (new) PubVM-ip       Create new       None       Sasic       Advanced                   |          |     |     |          |             |                     |   |
| Virtual network * ①<br>Subnet * ②<br>Public IP ①<br>NIC network security group ①<br>Public inbound ports * ② | VirtualNetwork1-BhargaviNukala       Create new       PubSubnet (10.1.0.0/24)       Manage subnet configuration       (new) PubVM-ip       Create new       None       Basic       Advanced       None       |          |     |     |          |             |                     |   |

Private VM should be created by not selecting the public IP.

| Microsoft Amera                                                                    | C Saareh recourses and door (G+A                                                                                                    |                              | 121 | n o    | 8 O | 59       | bhargavi.agua | 04@gmail      |
|------------------------------------------------------------------------------------|----------------------------------------------------------------------------------------------------|------------------------------|-----|--------|-----|----------|---------------|---------------|
|                                                                                    | Search resources, services, and docs (017)                                                                                                    |                              |     | nA rei | φΨ  | <u> </u> | DEFA          | ULT DIRECTORY |
| ime. > Virtual machines. >                                                         |                                                                                                    |                              |     |        |     |          |               |               |
| reate a virtual mac                                                                | hine                                                                                                    |                              |     |        |     |          |               | >             |
| efine network connectivity for your<br>abound and outbound connectivity            | virtual machine by configuring network interface card (NIC) settings. You can o<br>with security group rules, or place behind an existing load balancing solution. | ontrol ports,<br>earn more © |     |        |     |          |               |               |
| etwork interface                                                                   |                                                                                                    |                              |     |        |     |          |               |               |
| /hen creating a virtual machine, a n                                               | etwork interface will be created for you.                                                                                                    |                              |     |        |     |          |               |               |
| irtual network * 🕕                                                                 | VirtualNetwork1-BhargaviNukala                                                                                                    | $\sim$                       |     |        |     |          |               |               |
|                                                                                    | Create new                                                                                                    |                              |     |        |     |          |               |               |
|                                                                                    |                                                                                                    | 0.020                        |     |        |     |          |               |               |
| bnet * 🛈                                                                           | PrvSubnet (10.1.1.0/24)                                                                                                    | ~                            |     |        |     |          |               |               |
| bnet * 🛈                                                                           | PrvSubnet (10.1.1.0/24)<br>Manage subriet configuration                                                                                                    | ~                            |     |        |     |          |               |               |
| bnet * ①<br>blic IP ①                                                              | Pr/Subnet (0.0.1.0/24)<br>Manage subnet configuration<br>None                                                                                                    | ~                            |     |        |     |          |               |               |
| bhet * ①                                                                           | Pr/Subnet (0.1.1.0/24)<br>Manage subnet configuration<br>None<br>Create new                                                                                        | ~                            |     |        |     |          |               |               |
| ibinet * ①<br>iblic IP ①<br>C network security group ①                             | Pr/Subnet (20.1.1.0/24) Manage subnet configuration None Create new None                                                                                           | Ŷ                            |     |        |     |          |               |               |
| ibnet * ②<br>iblic IP ③<br>IC network security group ③                             | Pr/Subnet (0.1.1.0/24) Manage subnet configuration  None Create new  None  None  Basic                                                                             | Ý                            |     |        |     |          |               |               |
| ibinet * ②<br>iblic IP ③<br>IC network security group ③                            | Pr/Subnet (0.1.1.0/24) Manage subnet configuration  None  Create new  None Basic Advanced                                                                          | ~                            |     |        |     |          |               |               |
| ubinet * ①<br>ublic IP ①<br>IC network security group ①<br>ublic inbound ports * ① | Pr/Subnet (20.1.10/24) Manage subnet configuration None Create new None Basic Advanced None None                                                                   | ~                            |     |        |     |          |               |               |
| ubnet * ①<br>ublic IP ①<br>IC network security group ①<br>ublic inbound ports * ①  | Pr/Subnet (20.1.10/24) Manage subnet configuration  None Create new None Basic Advanced None Advanced Allow selected ports                                         | ~                            |     |        |     |          |               |               |

Create a NAT Gateway to get Internet to Private Subnet. Select the Virtual Network and the private subnet where you want Internet.

| Microsoft Azure 🗿 🔎                                                                                                   | Search resources, services, and docs (G+/)                                   | <b>D</b> R 🖓 | Ø      Ø     Ø |
|----------------------------------------------------------------------------------------------------|------------------------------------------------------------------------------|--------------|----------------------------------------------------------------------------------------------------|
| ome > NAT gateways >                                                                                                  |                                                                              |              |                                                                                                    |
| Create network addres                                                                                                 | ss translation (NAT) gateway                                                 |              | ×                                                                                                    |
| To use the NAT gateway, at least one sub<br>gateway.                                                                  | onet must be selected. You can add and remove subnets after creating the NAT |              |                                                                                                    |
| firtual network 💿                                                                                                    |                                                                              |              |                                                                                                    |
| VirtualNetwork1-BhargaviNukala                                                                                        | ×.                                                                           |              |                                                                                                    |
| <ul> <li>An IPv6 address space</li> </ul>                                                                             |                                                                              |              |                                                                                                    |
| <ul> <li>An existing NAT gateway</li> <li>A virtual network gateway</li> </ul>                                        |                                                                              |              |                                                                                                    |
| An existing NAT gateway     A virtual network gateway     Subnet name                                                 | Subnet address range                                                         |              |                                                                                                    |
| An existing NAT gsteway     A virtual network gateway     Subnet name     PubSubnet                                   | Subnet address range<br>10.1.0.0/24                                          |              |                                                                                                    |
| An existing NAT gateway     A virtual network gateway     Subnet name     PubSubnet     PrvSubnet                     | Subnet address range<br>10:1.0.0/24<br>10:1.1.0/24                           |              |                                                                                                    |
| An existing NAT gateway     A virtual network gateway      Subnet name      PubSubnet      PrySubnet Wanage subnets > | Subnet address range<br>10.1.0.0/24<br>10.1.1.0/24                           |              |                                                                                                    |

Now connect to private machine from public machine using remote desktop connection of public VM. Access google.com on private VM and the page is displayed.

| D G Google X +                        |                                 |                                                                                                    |        | -       | σ      | ×      |
|---------------------------------------|---------------------------------|----------------------------------------------------------------------------------------------------|--------|---------|--------|--------|
| ← C 🕆 https://www.google.com          |                                 | A <sup>5</sup> (1                                                                                      | 6      | ÷ @     | 2      |        |
| About Store                           |                                 | 😨 Download Microsoft Edge mobile app 🛛 🗙                                                               | < es   |         | Sign i | h      |
|                                       | Gaddle                          | Get searching anywhere. Download<br>Microsoft Edge on your mobile device.<br>Option 1 Scan the QR code |        |         |        |        |
|                                       | (9.1                            |                                                                                                    |        |         |        |        |
|                                       | Google Search I'm Feeling Lucky | Option 2 Enter your email                                                                              |        |         |        |        |
|                                       |                                 | Email                                                                                                  |        |         |        |        |
|                                       |                                 | Send link Not now                                                                                      |        |         |        |        |
|                                       |                                 |                                                                                                    |        |         |        |        |
| Advertising Business How Search works | Carbon neutral since 2007       | P                                                                                                    | rivacy | Terms   | Settin | gs     |
| P Type here to search                 | H L 💽                           |                                                                                                    | 己日     | 다 da 1, | 43 AM  | $\Box$ |

## **VPC Peering:**

Create another Virtual Network in another region.

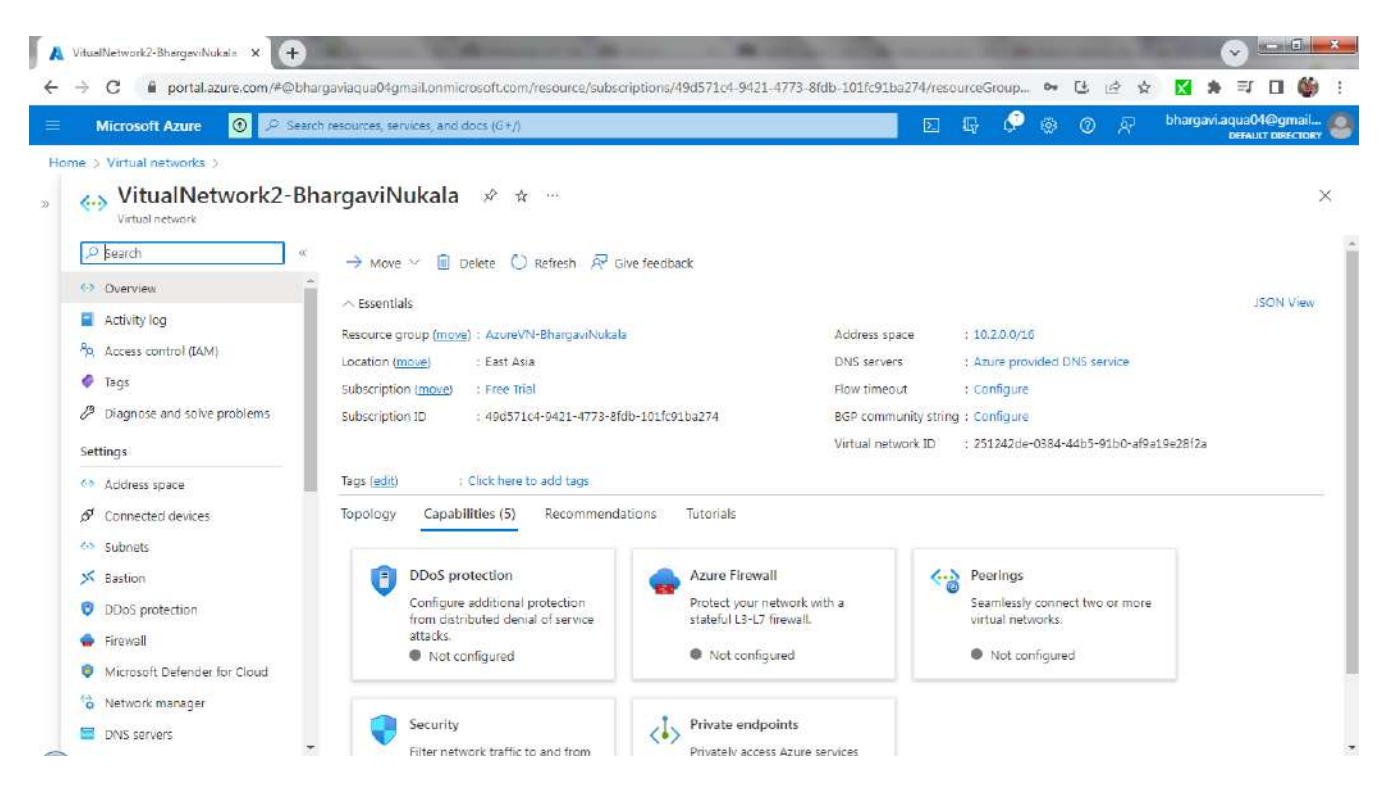

Now create a VM in Virtual Network2.

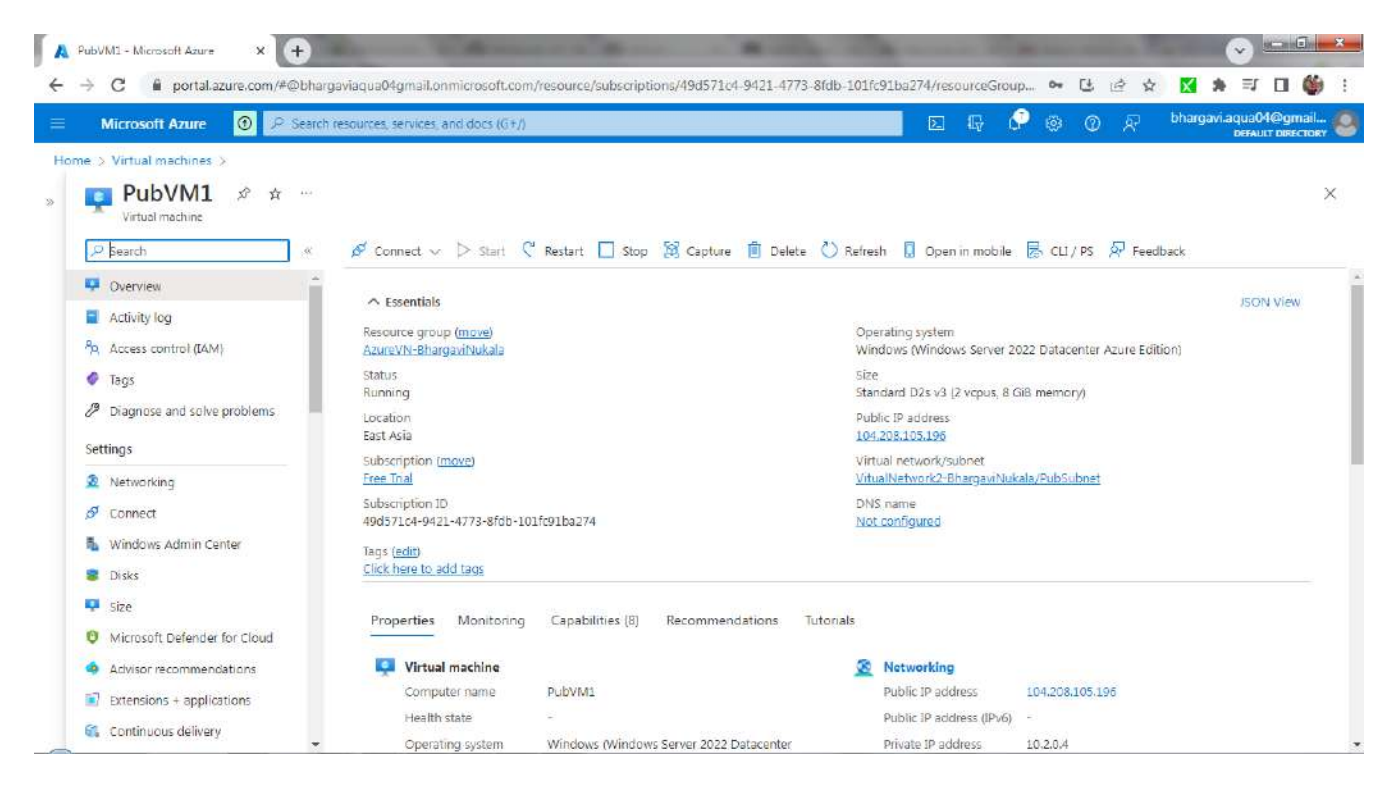

Add Peering in Virtual Network1. Goto VirtualNetwork1 and click on Peerings. Add peering between both Vnets. As seen,Two peerings are created between 2 Vnets. VN1->VN2

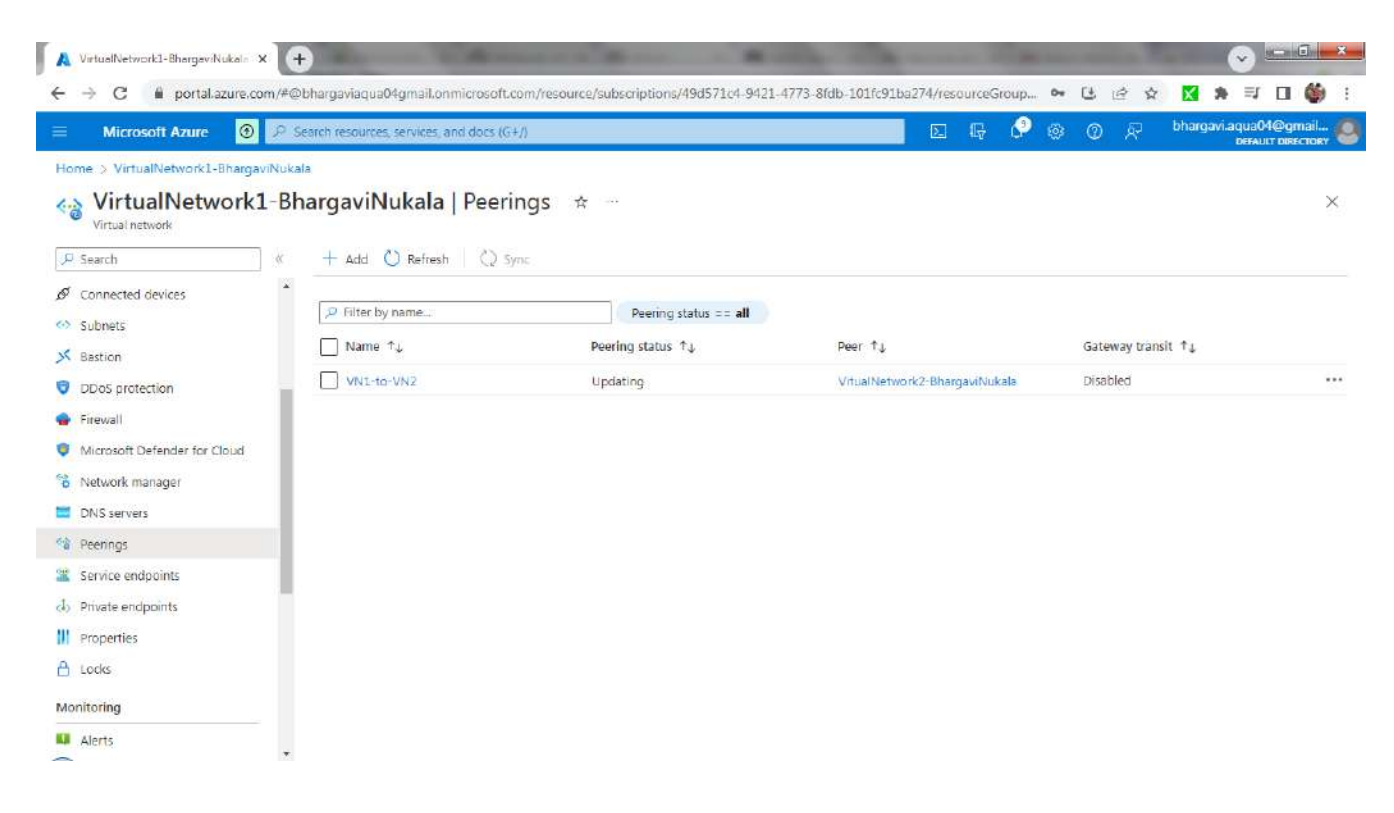

VN2->VN1

| itusiNetwork2-BhargeviNukala × +                                       |                                                                                |                                           | a statement of the second         |                                 | • • • • •                        |
|------------------------------------------------------------------------|--------------------------------------------------------------------------------|-------------------------------------------|-----------------------------------|---------------------------------|----------------------------------|
| C  portal.azure.com/#@bl Microsoft Azure                               | nargaviaqua04gmail.onmicrosoft.com/<br>rch resources, services, and docs (G+/) | resource/subscriptions/49d571c4-9421-4773 | 8fdb-101fc91ba274/resourceGroup 💊 | · 😉 🔄 🛠 🔀 🛸<br>· ① 💭 bhargavi.a | qua04@gmail<br>DEFAULT DIRECTORY |
| e > Virtual networks > VitualNetwork  VitualNetwork2-B Virtual network | <sup>k2-BhargaviNukala</sup><br>hargaviNukala   Peerir                         | ngs 🖈                                     |                                   |                                 | ×                                |
| Search     Search     Search     Search     Search                     | + Add () Refresh   () S                                                        | Peering status == all                     |                                   |                                 |                                  |
| Subnets                                                                | Name ↑↓                                                                        | Peering status 1.                         | Peer 14                           | Gateway transit ↑↓              |                                  |
| DDos protection                                                        | VN2-to-VN1                                                                     | Connected                                 | VirtualNetwork1-BhargaviNukala    | Disabled                        |                                  |
| Firewall                                                               |                                                                                |                                           |                                   |                                 |                                  |
| Microsoft Defender for Cloud                                           |                                                                                |                                           |                                   |                                 |                                  |
| Network manager                                                        |                                                                                |                                           |                                   |                                 |                                  |
| DNS servers                                                            |                                                                                |                                           |                                   |                                 |                                  |
| Peerings                                                               |                                                                                |                                           |                                   |                                 |                                  |
| Service endpoints                                                      |                                                                                |                                           |                                   |                                 |                                  |
| b Private endpoints                                                    |                                                                                |                                           |                                   |                                 |                                  |
| Properties                                                             |                                                                                |                                           |                                   |                                 |                                  |
| 🔒 Locks                                                                |                                                                                |                                           |                                   |                                 |                                  |
| Monitoring                                                             |                                                                                |                                           |                                   |                                 |                                  |
| 👪 Alerts                                                               |                                                                                |                                           |                                   |                                 |                                  |

Now a peering is established and when you use private IP of VM of VN2 to connect from VM of VN1, you should be able to connect.

| Dashboard                   | For PubVM1                     |                                                                        |                                    | TASKS                                              |
|-----------------------------|--------------------------------|------------------------------------------------------------------------|------------------------------------|----------------------------------------------------|
| Local Server                | Computer name                  | PubVM1                                                                 | last installed undates             | Never                                              |
| All Servers                 | Workgroup                      | WORKGROUP                                                              | Windows Update                     | Install updates automatically using Windows Update |
| File and Storage Services D |                                |                                                                        | Last checked for updates           | Today at 5:58 AM                                   |
|                             | Microsoft Defender Firewall    | Private: On                                                            | Microsoft Defender Antivirus       | Real-Time Protection: On                           |
|                             | Remote management              | Enabled                                                                | Feedback & Diagnostics             | Settings                                           |
|                             | Remote Desktop                 | Enabled                                                                | IE Enhanced Security Configuration | On                                                 |
|                             | NIC Teaming                    | Disabled                                                               | Time zone                          | (UTC) Coordinated Universal Time                   |
|                             | Ethernet                       | IPv4 address assigned by DHCP, IPv6 enabled                            | Product ID                         | 00446-96000-00000-AA336 (activated)                |
|                             | Operating system version       | Microsoft Windows Server 2022 Datacenter Azure Edition                 | Processors                         | Intel(R) Xeon(R) Platinum 8272CL CPU @ 2.60GHz     |
|                             | Hardware information           | Microsoft Corporation Virtual Machine                                  | Installed memory (RAM)             | 8 GB                                               |
|                             |                                |                                                                        | Total disk space                   | 142.45 GB                                          |
|                             | EVENTS<br>All events   2 total |                                                                        |                                    | TASKS                                              |
|                             | Filter                         | • (H) • (H)                                                            |                                    |                                                    |
|                             | Server Name ID Sevent          | y Source Log Date at A Microsoft-Windows-DistributedCOM System 12/26/2 | nd Time<br>1022 607:42 AM          |                                                    |
|                             |                                |                                                                        |                                    |                                                    |